**Microsoft Excel** 

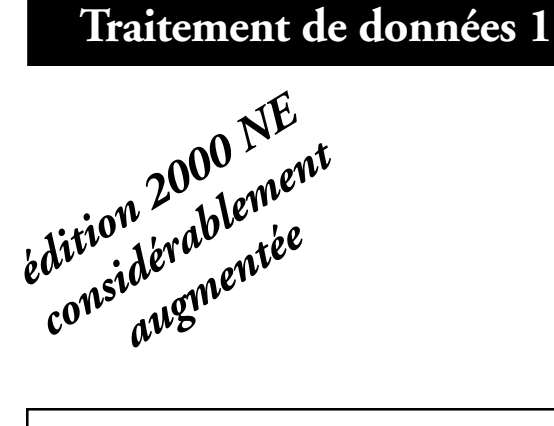

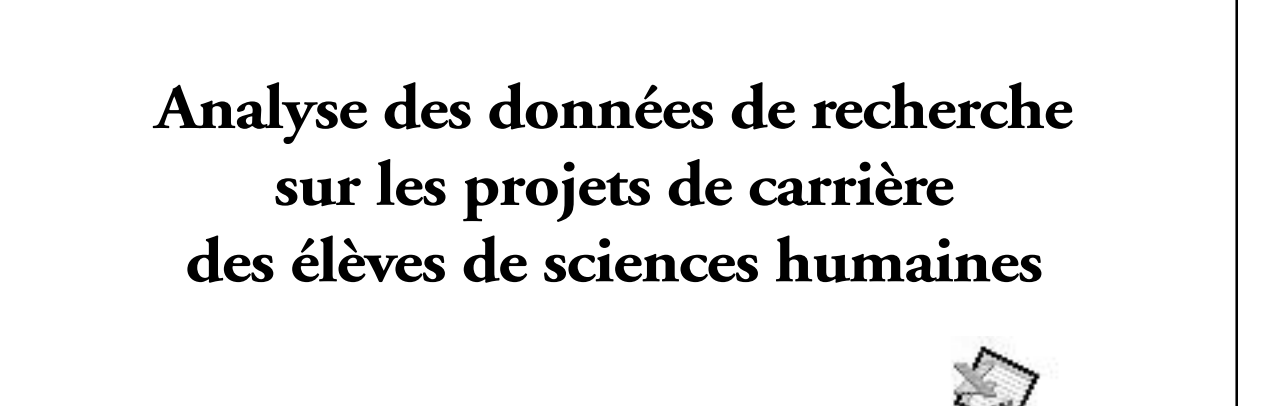

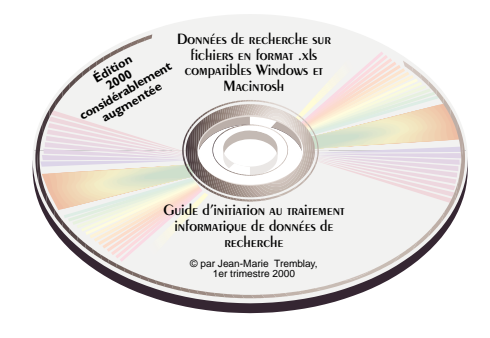

Microsoft Excel 98

© Chicoutimi, JMT Éditeur, le 31 octobre 2000

ISBN-2-920883-46-1

|       | Table des matières                                                                                              |    |
|-------|----------------------------------------------------------------------------------------------------|----|
| Sujet | 1- Les projets de carrière des élèves de sciences humaines                                                      |    |
|       |                                                                                                    |    |
| Plan  | de l'exercice                                                                                                   |    |
|       |                                                                                                    |    |
| 1     | Codification, tri des données codifiées, mise en page<br>et impression des données codifiées                    | 7  |
| 2.0   | Confection des tableaux croisés dynamiques                                                                      | 13 |
| 2.1   | Confection des tableaux croisés de la série 1 :<br>Sexe et projets de carrière                                  | 14 |
| 2.2   | Confection des tableaux croisés de la série 2 :<br>Projets de carrière et origine                               | 29 |
| 2.3   | Confection des tableaux croisés de la série 3 :<br>Projets de carrière et niveau d'études du soutien de famille | 33 |
| 3.0   | Confection des histogrammes avec l'Assistant Graphique                                                          | 37 |
| 3.1   | Confection des histogrammes liés au tableau croisé 2B                                                           | 38 |
| 3.2   | Confection des histogrammes liés au tableau croisé 3B                                                           | 43 |
| 4     | Mise en page et impression des tableaux croisés<br>et des histogrammes                                          | 47 |

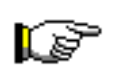

Ouvre le fichier de données sur les projets de carrière des élèves de sciences humaines par rapport à l'origine sociale et le niveau d'études des parents, le fichier «DO5\_1.xls».

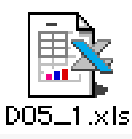

## I Codification, tri des données codifiées, mise en page et impression

| Α                          | La première chose à faire, une fois le fichier ouvert, consiste à coder les données sur les projets de carrière des élèves de                                                                                      |
|----------------------------|----------------------------------------------------------------------------------------------------|
| Codification               | sciences humaines en utilisant la grille de classification disponi-<br>ble dans ton livre de sociologie, pp. 95-96.                                                                                                |
| des projets<br>de carrière | Code chaque projet de carrière des élèves sous la variable <b>A</b> ,<br>vis-à-vis de la colonne <b>J</b> . Les codes varient de 1 à 14.<br>L'information sous les variables A (colonne I) et <b>Sexe</b> (colonne |
|                            | <ul> <li>H) te permettra de générer les tableaux descriptifs IA et IB de<br/>ton livre sur les projets de carrière des élèves selon le sexe à la<br/>page 122.</li> </ul>                                          |
| E E G H                    |                                                                                                    |

|        | EF | G      | н    |                                                                           | J             | К                                                                                           | L          | M                             | N                  |
|--------|----|--------|------|---------------------------------------------------------------------------|---------------|---------------------------------------------------------------------------------------------|------------|-------------------------------|--------------------|
| 1      |    |        |      | Les projets de carrière des élèves<br>inscrits au cours de sociologie «In | de s<br>divid | ciences humaines du Cégep de Chicou<br>lu et société» à la <mark>session d'automne 1</mark> | tim<br>998 | i                             |                    |
| 3      |    |        |      | au regard du niveau socio-profes                                          | sion          | nel et de la scolarite du soutien de fami                                                   | lle        |                               |                    |
| 4      |    |        |      | Projet de carrière<br>de l'élève                                          |               | Métier du chef de famille de l'élève                                                        |            | Scola<br>du ci<br>de<br>famil | aritë<br>Inef<br>) |
| 5<br>6 |    | Groupe | Sexe | Projet de carrière                                                        | Α             | Métier du chef de famille                                                                   | в          | с                             | D                  |
| 7      | 1  | 3875   | F    | psychologue sportif                                                       |               | Directeur du personnel à l'Alcan                                                            |            | 16                            | 1                  |
| 8      | 2  | 3875   | м    | NE SAIT PAS                                                               |               | Gestionnaire, Hôpital de Chicoutimi                                                         |            | 18                            | 1                  |
| 9      | 3  | 3875   | F    | Enseignante ou relations industrielles                                    |               | Comptable                                                                                   |            | 13                            | 2                  |
| 10     | 4  | 3875   | F    | Professeure au primaire                                                   |               | Comptable et directeur de comptabilité                                                      |            | 8                             | 3                  |

В

Codification du statut social de la famille à partir du métier du soutien de famille La deuxième chose à faire consiste à coder les données sur le statut des familles des élèves à partir du métier du soutien de la famille. Utilise la grille de classification socio-économique que tu trouveras dans ton livre, pp. 97 à 99.

Code l'origine sociale de chaque élève sous la variable **B** vis-à-vis de la colonne L. Les codes varient de l à 3 : le niveau l correspondant à un statut de strate supérieure, 2 à un niveau de strate moyenne et 3 à un statut de strate inférieure.

L'information sous la variable B te permettra de compiler les données de façon à générer les tableaux descriptifs 2A et 2B de ton livre sur les projets de carrière des élèves et l'origine sociale des élèves, pages 123-124.

## С

Codification du niveau d'études des parents Sous la colonne M, l'ordinateur affiche un nombre correspondant au nombre d'années d'études du parent soutien de famille (variable  $\mathbb{C}$ ). Puisque l'ordinateur est programmé pour coder lui-même le nombre d'années d'études apparaissant dans la colonne M, la variable  $\mathbb{D}$  indique automatiquement, sous la colonne N, le code correspondant au niveau d'études du soutien de famille de chaque élève.

L'information sous les variables **D** (colonne N) et **A** (colonne J) te permettra de générer les tableaux descriptifs 3A et 3B de ton livre sur les projets de carrière des élèves et le niveau d'études du soutien de famille des élèves, pages 125-126.

Lorsque toutes les données sont codées, tu dois les trier

Tu vas trier les données sur les projets de carrière par ordre croissant en utilisant les colonnes J et L comme critères

# D Le TRI des données

avant impression

Fichier Edition Affig

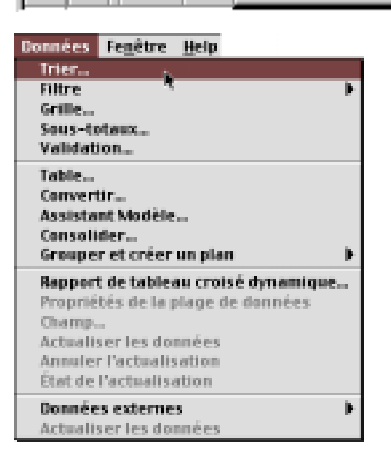

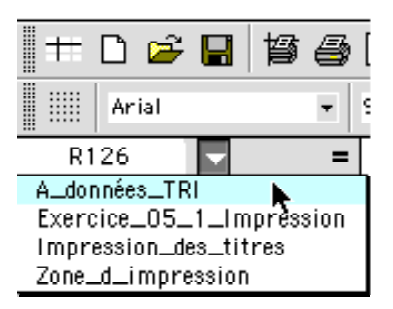

avant de les faire imprimer.

de tri.

a) Pour sélectionner correctement les données, clique sur le menu **Zone Nom** et sélectionne **A\_données\_TRI**. Aussitôt que tu as relâché le bouton de la souris, toutes les données sont CORRECTEMENT

sélectionnées, de la ligne 7 à la dernière ligne de données.

**b)** Lorsque les données sont sélectionnées, amène ton pointeur au-dessus de la barre des menus sur le menu **Données** et sélectionne la commande Trier... **Données [Trier...]**  c) Dans la fenêtre *Trier*, définis <u>la colonne</u> (la variable A) comme le premier critère de tri et <u>la</u>
 <u>colonne L</u> (la variable B) comme le deuxième critère de tri, les deux par ordre croissant.

Assure-toi que le bouton **NON** est actif sous **Lignes de titres** pour activer le tri par colonne. Clique sur le bouton **Ok** lorsque tu es prêt. Tu devrais obtenir des données triées semblables à celles ci-dessous.

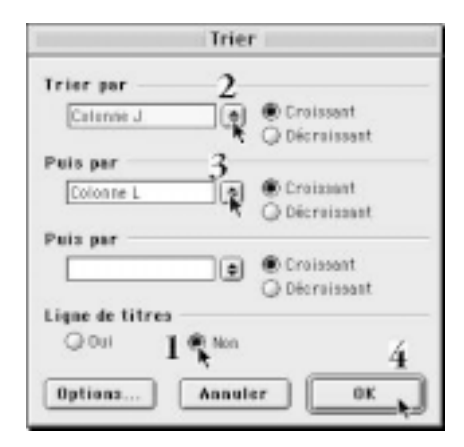

|         | E        | G      | Н    |                                                                                                    | J                      | К                                                                                                    | L                  | M                           | N                          |
|---------|----------|--------|------|----------------------------------------------------------------------------------------------------|------------------------|----------------------------------------------------------------------------------------------------|--------------------|-----------------------------|----------------------------|
| 1 2 3 4 | -        |        |      | Les projets de carrière des élèves<br>inscrits au cours de sociologie «Ir<br>au regard du niveau socio-profes | de s<br>idivid<br>sion | ciences humaines du Cégep de Chicou<br>lu  et société» à la <mark>session d'automne 1</mark><br>nel  et de la scolarité du soutien de fami | timi<br>998<br>Ile |                             |                            |
|         |          |        |      | Projet de carrière<br>de l'élève                                                                              |                        | Métier du chef de famille de l'élève                                                                                                    | 1                  | Scola<br>du c<br>de<br>fami | aritë<br>Inef<br>a<br>Ille |
| 5       |          |        |      | Protection and an entry of                                                                                    |                        | Matatan da aka aka aka aka 10                                                                                                    | -                  | ~                           |                            |
| 6       | <u> </u> | Groupe | Sexe | Projet de camere                                                                                              | A                      | Metier du chef de familie                                                                                                    | в                  | C                           | D                          |
| 7       | 5        | 3875   | F    | Archéologue                                                                                                   | 1                      | Informaticien                                                                                                    | 1                  | 17                          | 1                          |
| 8       | 47       | 3876   | м    | Travailleur social                                                                                            | 1                      | Professeur d'université, UQAC                                                                                                    | 1                  | 22                          | 1                          |
| 9       | 52       | 3876   | м    | Criminologue                                                                                                  | 1                      | Directeur administratif, CLSC 03                                                                                                    | 1                  | 20                          | 1                          |
| 10      | 54       | 3876   | F    | Criminologue                                                                                                  | 1                      | Directeur, compagnie d'assurances                                                                                                    | 1                  | 14                          | 2                          |
| 11      | 100      | 3879   | F    | Criminologue                                                                                                  | 1                      | Directeur, Com. Construction du Québec                                                                                                    | 1                  | 16                          | 1                          |
| 12      | 108      | 3879   | М    | Géographe                                                                                                    | 1                      | Professeur                                                                                                    | 2                  | 19                          | 1                          |
| 13      | 18       | 3875   | М    | Écologiste                                                                                                    | 1                      | Menuisier                                                                                                    | 3                  | 9                           | 3                          |

Ε

## Modification du pied de page

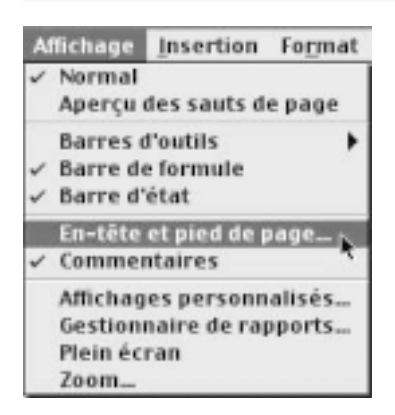

Comme les données sont organisées comme ton professeur les désire, imprime-les maintenant. Pour t'assurer de les imprimer correctement, suis les consignes suivantes :

a) Pour modifier le pied de page du document à imprimer, afin que ton nom y apparaisse ainsi que celui de ton coéquipier ou de ta coéquipière, amène ton pointeur au-dessus de la barre des menus sur le menu Affichage et sélectionne commande Entête et pied de page...

Affichage [En-tête et pied de page...]

b) Dans la fenêtre *Mise en page*, assure-toi d'abord que l'onglet **En-tête / Pied de page** est actif.

Clique ensuite sur le bouton **Pied de page personnalisé...** pour modifier le pied de page actuel afin d'y inscrire ton nom et celui de ton coéquipier ou de ta coéquipière.

# c) Excel ouvre aussitôt la fenêtre **Pied de** page.

Dans la boîte d'écriture du centre, sup-

prime le texte qui y apparaît et tape ton nom et ou celui de ton coéquipier ou de ta coéquipière.

Ferme les fenêtres **Pied de page** et **Mise en page** en cliquant successivement sur le bouton Ok de chacune de ces fenêtres.

#### Ε

L'impression des données

N139, soit: A7 :N139.

a) Pour sélectionner correctement les données à imprimer, clique sur le menu Zone Nom et sélectionne **Exercice\_05\_1\_Impression**. Aussitôt que tu as relâché le bouton de la souris, toutes les données sont CORRECTEMENT sélectionnées. Dans l'exemple ci-contre, de la cellule A7 à la cellule

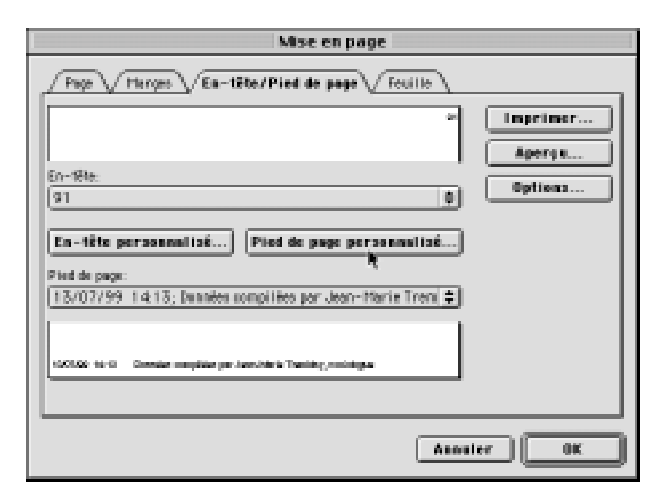

| j                                                                                                    | Pied de page                                                                                            |               |
|----------------------------------------------------------------------------------------------------|----------------------------------------------------------------------------------------------------|---------------|
| Pour mettre en forme du t<br>et choisissez « A ».<br>Pour insérer le numéro<br>ou le nom du fichier: pl<br>et choisissez le bouton app | texte, sélectionnez-le,<br>6 de page, la date, l'heure,<br>acez le curseur dans une section<br>proprié. | OK<br>Annuler |
| Gauche<br>[&[Dune] &[Heuse]                                                                                                    | Centre Dr<br>Centre Dr<br>Données compilées par Jean-Malée<br>Tremblay, sociologue                      | site          |

Comme les données sont organisées comme ton professeur les désire, imprime-les maintenant. Pour t'assurer de les imprimer correctement, suis les consignes suivantes :

| <u></u> | E E | ichie    | er <u>E</u> | ditio  | on | Affi <u>(</u> |
|---------|-----|----------|-------------|--------|----|---------------|
| #+      |     | <b>2</b> |             | 督      | 8  | <u>à</u>      |
|         | A   | rial     | _           |        | -  | 9             |
|         | 112 |          |             | $\sum$ | =  | Infi          |
|         |     | _ \      | ے           | /      |    |               |
|         | EF  | G        | Н           |        |    |               |

| <ul> <li>(\$)</li> </ul> | <u>F</u> i | chier   | <u>E</u> dit | tion         | Affi <u>c</u> |
|--------------------------|------------|---------|--------------|--------------|---------------|
| #                        | Ľ          | 🗳       |              | 3 <b>(</b> ) | <u>à</u>      |
|                          | Ar         | ial     |              | •            | 9             |
| R                        | 10         | - 6     |              | =            |               |
| A_do                     | nnée       | s_TRI   |              |              |               |
| Exer                     | cice_      | _05_1.  | lmpre        | ession       |               |
| Impr                     | essi       | on_des. | _titres      |              |               |
| Zone.                    | _d_i       | mpress  | ion          |              | s p           |

b) Lorsque les données à imprimer sont sélectionnées, amène ton pointeur audessus de la barre des menus sur le menu
Fichier et sélectionne la commande Zone d'impression l> et sans relâcher le bouton de la souris, sélectionne la commande
Définir. Tu viens ainsi de définir la zone d'impression.

# Fichier [Zone d'impression I> Définir]

| - 🐳     | Fichier Edition Amichage Insertion Form  | at <u>o</u> | utils <u>D</u>  |
|---------|------------------------------------------|-------------|-----------------|
| +       | Nouveau SEN                              | ge          | 00              |
|         | Ouvrir %0                                | -           |                 |
|         | Fermer 8W                                | 5           | ₽ 🝼             |
| Exercic | Enregistrer 865                          |             |                 |
|         | Enregistrer sous                         |             |                 |
|         | Enregistrer au format HTML               | 13          |                 |
| 1       | Enregistrer un environnement             | L days      | cioncor         |
| 8       | Mise en page                             | ndivid      | u et soci       |
| 3       | Zone d'impression                        | Dé          | finir .         |
| 4       | Apercu avant impression                  | An          | nuler 🕏         |
|         | Imprimer %P                              |             |                 |
|         | Bernstötig                               |             | Métie           |
|         | rroprietes                               |             |                 |
| 5       | 1 Macintosh HD G3:M:D05_1_C +TEST.xls    |             |                 |
| 6       | 2 Macintosh HD G3:Manuels: D05_1_C.xls   | h-î-        |                 |
| 122 13  | 3 Macintosh:Exer 6 - 13 Consignes stats  | 14          | Facteur         |
| 123 88  | 4 Macintosh HD G3:Donnée:D6_1_Aide.xls   | 1, 12       | Entretien m     |
| 124 40  | 5 Macinto:Consignes Ex 09.1 Tab croisés  | 1, 13       | Comptable       |
| 20      | 6 Macinto:pp 091-094 • 1 Carrières ('98) | 1.4         | dectro tech     |
|         | 7 Macintosh:Consignes 5.1 Liste tableaux | 1.0         | 6 min 19 min 19 |
| 126     | 8 Macintosh HD G3:Données G3:D09_2.xls   | 1.0         | Evaluates.      |
| 127 97  | 9 Macintosh HD G3:Données G3::D5_3.xls   | 2, 1        | Directeur, D    |
| 126 21  | Quitter SEQ                              | 2,4         | Soudeur         |
| 129 35  | 3876 F Psychologue se journaliste        | 2,6         | Technicien      |

# c)

Vérification de la mise en page des données codées et triées avant impression Vérifie la mise en page des données à imprimer à l'aide du bouton tet du bouton **Page** de la fenêtre **Aperçu avant impression** ou encore à l'aide du menu **Fichier** [Mise en page...].

# Q

Normalement, toutes les données à imprimer devraient pouvoir s'imprimer sur quatre (4) pages. Pour être assuré d'imprimer correctement les données aussi bien sur toute la largeur des colonnes que toutes les lignes de données, clique sur **l'onglet Page**, et, vis-à-vis la commande <u>Orientation</u>, choisis • portrait et, vis-à-vis la commande <u>Ajuster</u>, choisis I page de largeur sur 4 de hauteur.

| Mise en page                                                                                                    |
|----------------------------------------------------------------------------------------------------|
| Page       Marges       En-tête/Pied de page       Feuille         Orientation       Paysage       Options         Échelle       Options         Réduire/agrandir à:       BO< 🗣 % de la taille normale |
| Annuler OK                                                                                                    |

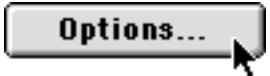

Avant de fermer la fenêtre *Mise en page*, clique sur le bouton **Option** et choisis le format de papier lettre "**US Letter**" (8.5 x | |).

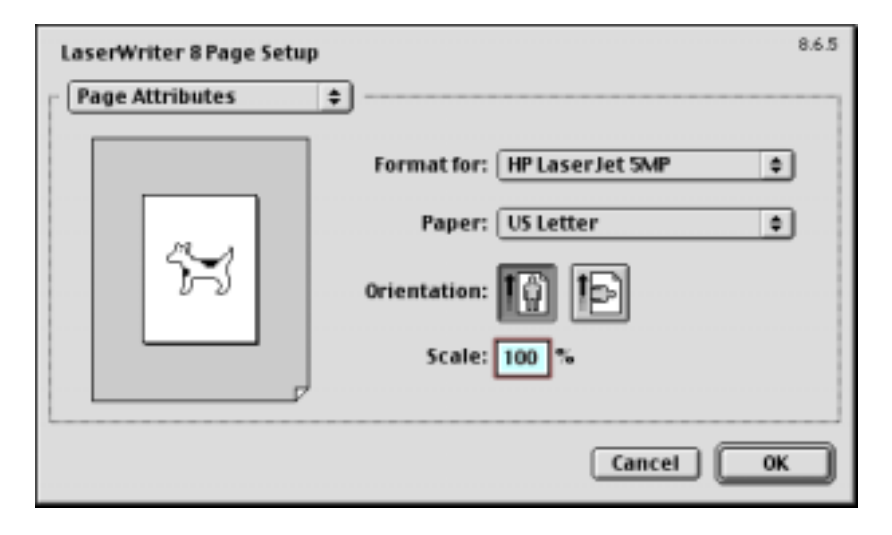

Lorsque tu as sélectionné le format de papier approprié, clique sur le bouton **Ok** pour fermer la fenêtre **Options** et, au besoin vérifie que les données à imprimer sont correctement affichées dans la fenêtre Aperçu avant impression et, si oui, ferme cette fenêtre en cliquant sur le bouton **Fermer**.

Lorsque tu as bien tout vérifié afin de ne pas gaspiller ni papier ni encre pour rien, active la commande **Fichier [Imprimer]** et imprime une copie des données codées et triées par ordre croissant.

Tu devrais obtenir un document de quatre (4) pages avec ton nom dans le pied de page.

| Fichier | Edition    | Affichage    | Insertion     | Fegne |
|---------|------------|--------------|---------------|-------|
| Neuve   | eau        |              |               | 20N   |
| Ouvris  | r          |              |               | 890   |
| Fermi   | er:        |              |               | 85W   |
| Enreg   | listrer    |              |               | 865   |
| Enreg   | listrer so | us           |               |       |
| Enreg   | listrer au | format HIM   | Lee .         |       |
| Enreg   | jistrer un | erwironner   | nent          |       |
| Mise    | en page.   |              |               |       |
| Zone    | d'impres   | sion         |               | je je |
| Aperç   | u avant i  | mpression    |               |       |
| Impri   | mer        | - P          |               | 89    |
| Propr   | létés      | 4            |               |       |
| 1 Mec   | intosh Hi  | 0 G3:M::D05, | I_C +TEST.x   | is    |
| 2 Mec   | intosh Hi  | 9 G3:Constg  | ines 5,1 + 2; | eps   |
| 3 Mec   | intosh Hi  | 0 G3:Desk#   | ichier Exce   | leps  |
| 4 Mec   | intosh:    | Exer 6 - 130 | ionsignes s   | tats  |
| 5 Mec   | intosh Hi  | 9 G3:Donnée  |               | eads  |
| 6 Mac   | into:Cor   | nsignes Ex 0 | 9.1 Teb croi  | sés   |
| 7 Mec   | intopp     | 091-094 • 1  | Carrières (   | 98)   |
| 8 Marc  | intosh?    | Consignes 5  | .I Uste tabl  | eaux  |
| 9 Marc  | intosh Hi  | 0 G3:Donnée  | s 63:009_2    | 2.xds |
| Quitte  | sr         |              |               | 86Q   |
|         |            |              |               |       |

d) Impression des données 2.0

Confection des tableaux croisés dynamiques Dans cette deuxième étape, tu dois maintenant confectionner deux tableaux croisés d'une échelle sociale où le statut des parents est attribué **en fonction du métier** (qualification et prestige) **du parent** soutien de famille (Voir ton cahier d'exercices à la page 122).

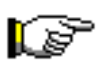

Les tableaux des séries 1, 2 et 3 (1A, 1B et 1C; 2A, 2B et 2C; 3A, 3B et 3C) seront générés automatiquement à l'aide de la commande Données [Rapport de tableau croisé dynamique...] du chiffrier électronique Microsoft Excel 97-98.

#### Tableaux croisés de la série I :

- Tableau IADistribution des projets de carrière selon le sexe en nombres<br/>absolus en utilisant le sexe et la variable A (voir livre à la<br/>page 122, tableau IA).
- Tableau IBDistribution des projets de carrière selon le sexe en % par<br/>ligne en utilisant le sexe et la variable A (voir livre à la page<br/>I22, tableau IA).
- Tableau ICDistribution des projets de carrière selon le sexe en % par<br/>colonne en utilisant le sexe et la variable A (voir livre à la<br/>page 122, tableau IB).

#### Tableaux croisés de la série 2 :

- Tableau 2ADistribution des projets selon l'origine sociale en nombres<br/>absolus en utilisant les variables A et B (voir livre à la page<br/>123, tableau 2A).
- Tableau 2BDistribution des familles selon l'origine sociale en % par<br/>ligne en utilisant les variables A et B (voir livre à la page<br/>123, tableau 2A).
- Tableau 2CDistribution des familles selon l'origine sociale en % par<br/>colonne en utilisant les variables A et B (voir livre à la page<br/>l 24, tableau 2B).

#### Tableaux croisés de la série 3 :

- Tableau 3A Distribution des familles selon le niveau d'étude du soutien de famille en nombres absolus en utilisant les **variables A et D** (voir livre à la page 125, tableau 3A).
- Tableau 3BDistribution des familles selon le niveau d'étude du soutien de<br/>famille en % par ligne en utilisant les variables A et D (voir<br/>livre à la page 125, tableau 3A).
- Tableau 3C Distribution des familles selon le niveau d'étude du soutien de famille en % par colonne en utilisant les **variables A et D** (voir livre à la page 126, tableau 3B).

| Il s'agit maintenant de confectionner les tableaux croisés de                                                                                                    |
|----------------------------------------------------------------------------------------------------|
| la série 2 afin de pouvoir compléter les tableaux IA et IB de ton                                                                                                    |
| livre de sociologie à la page 122.                                                                                                    |
| Les tableaux de la série 1 vont nous permettre de connaître                                                                                                    |
| les projets de carrière selon le sexe des élèves.Voici donc les                                                                                                    |
| tableaux à réaliser :                                                                                                    |
| Tableau IA Distribution des projets de carrière selon le sexe en nombres                                                                                                    |
| absolus en utilisant le sexe et la <b>variable A</b> . Le tableau IA                                                                                                    |
| nées [Rapport de tableau croisé dynamique] du chiffrier<br>Microsoft Excel 97-98.                                                                                                    |
| Tableau IBDistribution des projets de carrière selon le sexe en % par<br>ligne en utilisant le sexe et la variable A. Le tableau IB sera<br>généré automatiquement à l'aide de la commande Données<br>[Rapport de tableau croisé dynamique] du chiffrier<br>                                     |
| Tableau ICDistribution des projets de carrière selon le sexe en % par<br>colonne en utilisant le sexe et la variable A. Le tableau IC<br>sera lui aussi généré automatiquement à l'aide de la com-<br>mande Données [Rapport de tableau croisé dynamique] du<br>chiffrier Microsoft Excel 97-98. |
|                                                                                                    |

#### **Confection du tableau IA:**

Distribution des choix de carrière en nombres absolus

×.

| <ul> <li>\$</li> </ul>    | <u>F</u> ichie                               | er <u>E</u>  | dition            | Affi <u>(</u>                         |
|---------------------------|----------------------------------------------|--------------|-------------------|---------------------------------------|
| #=                        | 🗅 🖻                                          |              | 督召                | ð 🖪                                   |
|                           | Arial                                        | $\sim$       | Ŧ                 | 9                                     |
| I                         | 12 (                                         |              |                   | = Infi                                |
|                           |                                              | ے            | /                 |                                       |
|                           | EFG                                          | Н            |                   |                                       |
|                           |                                              |              |                   |                                       |
| -                         |                                              |              |                   |                                       |
| <b>(</b>                  | <u>F</u> ichie                               | r <u>E</u> d | ition             | Affi <u>c</u> h                       |
| <b>*</b>                  | <u>F</u> ichie                               | r <u>E</u> d | ition<br>🍯 🎒      | Affi <u>c</u> h                       |
| <b>*</b>                  | Fichie                                       | r <u>E</u> d | ition<br>🎒 🎒<br>🗸 | <b>Affi<u>c</u>h</b>                  |
| Exercic                   | Fichie                                       | r <u>E</u> d | ition<br>🍯 🎒<br>F | Affich                                |
| Exercic                   | Fichie<br>Arial<br>anées_TR                  |              | ition             | Affi <u>c</u> h<br>ⓐ ⊑<br>9 →<br>Sexe |
| Exercic<br>A_dor<br>Exerc | Fichie<br>Arial<br>e_05<br>nées_TR<br>ice_05 | r <u>E</u> d | ition             | Affi <u>c</u> h<br>ⓐ ⊑<br>9 ↓<br>Sexe |

Impression\_des\_titres

Zone\_d\_impression

Pour confectionner le tableau IA, sélectionne à l'aide du bouton **"Zone Nom"**, les données incluant le nom des variables : **Exercice\_05\_I\_Tableaux \_croisés**.

|       | E   | 0      | н    |                                                                                                    | 1             | ĸ                                                                                                    | L                 | M                            | M                           |
|-------|-----|--------|------|----------------------------------------------------------------------------------------------------|---------------|----------------------------------------------------------------------------------------------------|-------------------|------------------------------|-----------------------------|
| 1 2 3 |     |        |      | Les projets de carrière des élèves<br>inscrits au cours de socialogie «In<br>au regard du niveau socia-profes | de s<br>divis | ciences humaines du Cégep de Chicou<br>du  et société» à la session d'automne 1<br>nel et de la scolarité du soutien de fami | timi<br>998<br>Be |                              |                             |
|       |     |        |      | Projet de carrière<br>de l'élève                                                                              |               | Métier du chef de famille de l'élève                                                                                         | 1                 | Scolu<br>du d<br>de<br>terni | arité<br>Ital<br>e<br>III.e |
|       |     | Groups | Seve | Projet de cartière                                                                                            | A             | Misior du chef de famille                                                                                                    | в                 | С                            | D                           |
| ¥.    | 6   | 0875   | F    | Ancháidiogue                                                                                                  | 1             | Internaticies                                                                                                    | 1                 | 17                           | 1                           |
|       | 12  | :#78   | м    | Travaillese social                                                                                            | 1             | Professeur d'aniversité, UGAC                                                                                                | 1                 | 22                           | 1                           |
| 9     | 62  | 0678   | м    | Criminologue                                                                                                  | 1             | Directeur administratif, CLSC 00                                                                                             | 1                 | 30                           | 1                           |
| HD    | 64  | :#79   | F    | Criminologue                                                                                                  | 1             | Directeur, compagnie d'assurances                                                                                            | 1                 | 14                           | 3                           |
| **    | 100 | 0879   | F    | Criminologue                                                                                                  | 1             | Directeur, Cem. Construction de Deibec                                                                                       | 1                 | 16                           | 1                           |
| 12    | 108 | 2879   | ы    | Oliographe                                                                                                    | 1             | Professeur                                                                                                    | 2                 | 19                           | 1                           |

# A)

Sélectionne le menu Données [Rapport de tableau croisé dynamique...] afin de confectionner les tableaux désirés

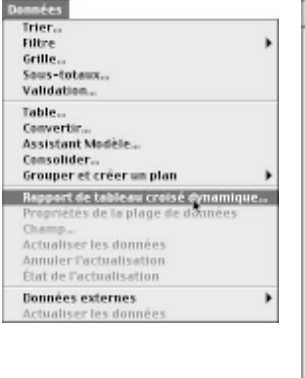

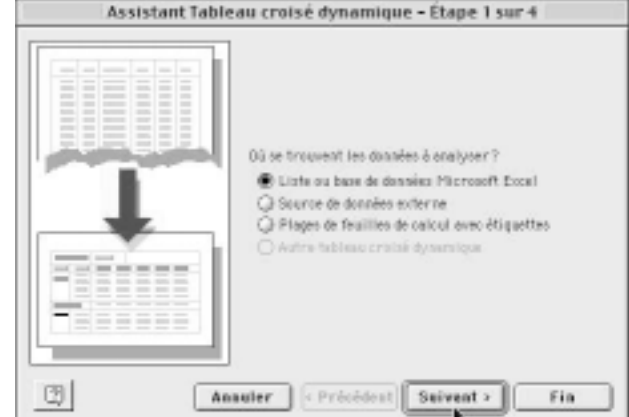

# B)

Excel affiche une fenêtre indiquant la zone de données.

Dans l'exemple ci-contre, la plage \$H\$6:\$N\$138. Clique sur le bouton **Suivant**.

| Assistant Tableau croisé dynamique – Étape 2 sur 4 |  |  |  |  |  |  |
|----------------------------------------------------|--|--|--|--|--|--|
| Où se trouvent vos données?                        |  |  |  |  |  |  |
| Plage: \$H\$6:\$N\$138 Sélectionner                |  |  |  |  |  |  |
| Annuler (Précédent) Suivant > Fin                  |  |  |  |  |  |  |

Si l'ordinateur affiche ensuite une fenêtre semblable à celle de droite, clique sur le bouton **Non** pour ne pas remplacer un tableau croisé existant par celui que tu es en train de créer

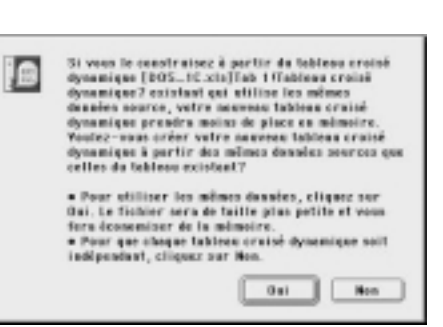

# C)

Excel affiche ensuite la fenêtre **Assistant Tableau croisé dynamique — Étape 3 sur 4**, laquelle nous permet de sélectionner la ou les variables à traiter.

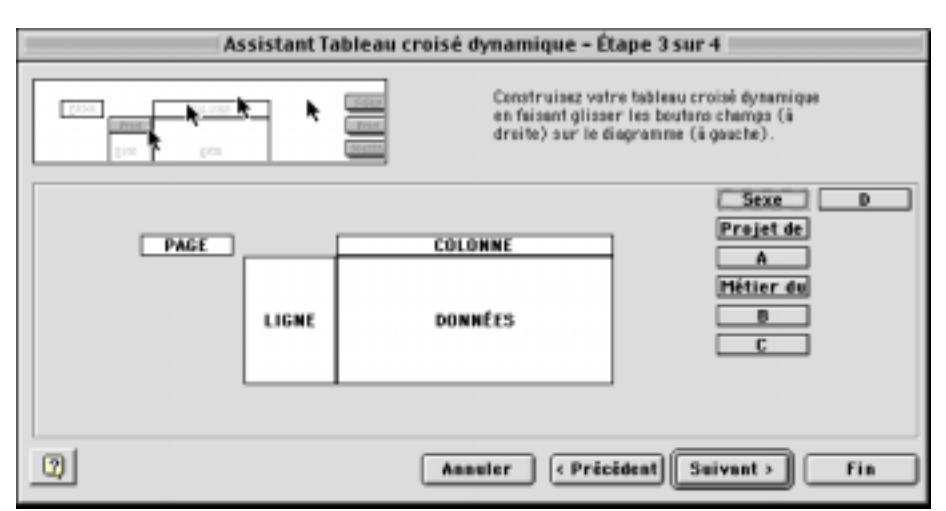

Dans le tableau IA, nous utiliserons les variables A et Sexe puisqu'elles contiennent les données respectives sur les choix de carrière des élèves (variable A) et le sexe de l'élève (variable Sexe).

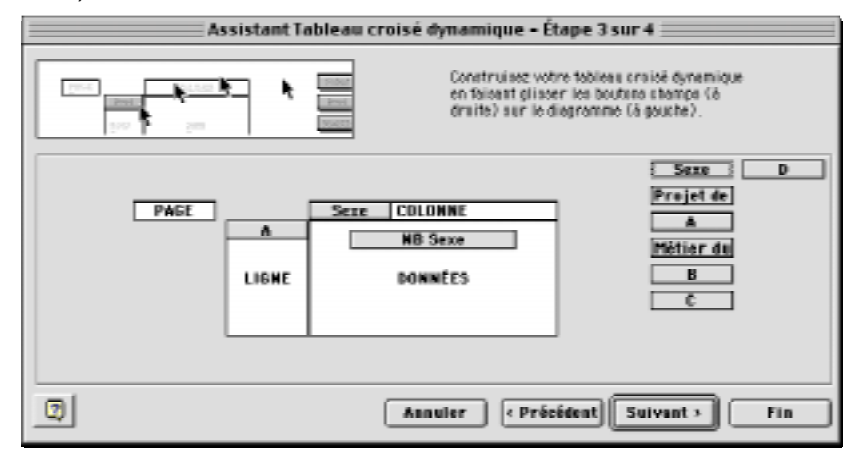

À droite de la fenêtre, tu remarqueras la liste des variables et, à gauche, les variables utilisées.

Déplace avec ton pointeur la variable A dans l'en-tête de la zone LIGNE et la variable Sexe dans l'en-tête de la zone **DONNÉES**. Déplace de nouveau la variable Sexe dans la zone DONNÉES, comme dans l'exemple ci-dessus pour indiquer à l'ordinateur la variable à traiter.

Champ dynamicya Champ dynamicpus Seve 14 Serve 00 08 Considers ment Emplocement Asselar Ant Qrea Q Ligner O Pros Supprimer Supprimer Sees-bries iowo-tetavo ) Per éties hr ölfad **Avanch** Avancé. Other and the second second se ir teoloi ☐ Affisher les éténests sans donné ⊡l-Afficher les itié

Clique ensuite deux fois sur le

bouton de la variable A et sélectionne la fonction Nbval pour faire générer une distribution des fréquences, mais définis le tri par ordre croissant à l'aide du bouton Avancé... pour obtenir une distribution des choix de carrière par ordre numérique: 1, 2, 3. 4, etc. Ferme la fenêtre Champ dynamique.

Clique ensuite deux fois sur le bouton **Sexe** dans l'en-tête de la zone **COLONNE** et sé-

lectionne la fonction Nbval pour faire générer une distribution des fréquences. Clique sur le bouton Avancé pour définir le tri des données par ordre décroissant (d'abord les garçons, puis les filles ensuite).

Enfin, double clique sur le bouton **NB Sexe** dans la zone DONNÉES et, dans la fenêtre Champ dynamique, sélectionne la fonction Nbval et clique ensuite sur le bouton Nombre... pour définir des nombres entiers.

| Champ dynamiqu                                                                                                    | ie                                   |
|----------------------------------------------------------------------------------------------------|--------------------------------------|
| Champ source: Sexe<br>Nom: NB Sexe<br>Synthèse por:<br>Somme<br>Novel<br>Moyenne<br>Moyenne<br>Moyenne<br>Moyenne<br>Moyenne<br>Moyenne<br>Moyenne<br>Moyenne<br>Moyenne<br>Moyenne | OK<br>Annuler<br>Supprimer<br>Hombre |
|                                                                                                    |                                      |

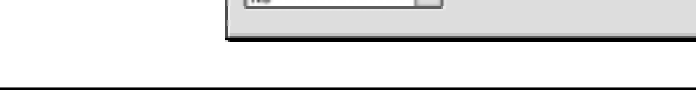

Lorsque tu cliques sur le bouton **Nombre**..., l'ordinateur t'affiche la fenêtre **Format de cellule** dans laquelle tu peux définir le type d'information désirée. Dans notre exemple, nous souhaitons une distribution des fréquences, donc des nombres entiers, sans décimales, comme dans l'exemple ci-contre.

| Format de cellule                                                                                        |                                                                                                    |  |  |  |  |
|----------------------------------------------------------------------------------------------------|----------------------------------------------------------------------------------------------------|--|--|--|--|
| Rembre Catigorie: Station in Monitaire Monitaire Compositive Defe Bade Bade Bade Bade Bade Bade Bade Bad | Aperçu<br>Sono<br>Inmbre de dici males:<br>Utilises le séparateur de milliers ()<br>Inmbres ségatifs:<br>-1234<br>(1234)<br>sie paur l'affic hoge général des nembres. Les<br>tabilité offrent des farmestages spécialisés |  |  |  |  |
|                                                                                                    | Assuler DK                                                                                                    |  |  |  |  |

# Récapitulons les propriétés des variables:

|       | Sexe    | COLONNE |  |  |
|-------|---------|---------|--|--|
| Α     |         |         |  |  |
|       | NB Sexe |         |  |  |
|       |         |         |  |  |
| LIGNE |         | DONNEES |  |  |
|       |         |         |  |  |

| Tableau I A         |   |           |                  |
|---------------------|---|-----------|------------------|
| Variable:           |   | Fonction: | Caractéristique: |
| La variable Sexe    | = | Nbval     | TRI décroissant  |
| La variable A       | = | Nbval     | TRI croissant    |
| La variable Nb Sexe | = | Nombre    | Nombres entiers  |
|                     |   | Option    | Affichage Normal |

Ferme la fenêtre Format de cellule, la fenêtre Champ dynamique et clique sur le bouton Suivant > de la fenêtre Assistant Tableau croisé dynamique — Étape 3 sur 4 et l'ordinateur affichera aussitôt une nouvelle fenêtre, Assistant Tableau croisé dynamique — Étape 4 sur 4 qui te permettra d'indiquer à Excel où générer le tableau de compilation IA demandé, comme dans l'exemple ci-dessous.

# D)

À l'étape 4, active l'option **Feuille existante** 

clique ensuite, dans le bas de l'écran, sur la page intitulée "Tab I" et viens cliquer immédiatement sur la cellule A6 de la page Tab I.

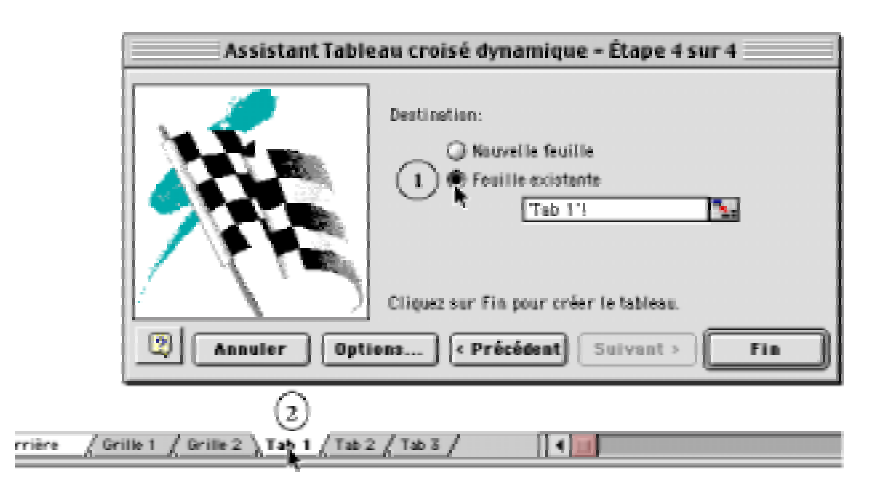

Clique maintenant sur le bouton **Fin** pour insérer ton premier tableau croisé dynamique à l'endroit désigné.

Tu viens de confectionner le tableau IA indiquant en nombres absolus la distribution des projets de carrière des élèves de première année en sociologie selon leur sexe.

Tu devrais obtenir une distribution semblable au tableau ci-dessous, soit une distribution à 14 choix.

| Prends le temps maintenant     |
|--------------------------------|
| d'écrire, en dessous de ton    |
| premier tableau croisé, la si- |
| gnification des codes 1 à 14,  |
| chaque code correspondant      |
| à un choix de carrière spéci-  |
| fique.                         |

| B |    |         |        |          |          | 14                          |
|---|----|---------|--------|----------|----------|-----------------------------|
| ł | 4  |         |        |          |          |                             |
| ł | 6  | NB Sexe | Śere   |          |          | l                           |
| ł | 7  | A       | М      | F        | Total    |                             |
|   | 8  | 1       | 8      | 11       | 19       |                             |
|   | 9  | 2       | 6      | 13       | 19       |                             |
|   | 10 | 3       | 1      | з        | 4        |                             |
|   | 11 | 4       | 10     | 35       | 45       |                             |
|   | 12 | 5       | 2      | з        | 5        |                             |
|   | 13 | 6       | з      | з        | 6        |                             |
|   | 14 | 7       | 1      | 1        | 2        |                             |
|   | 15 | 8       | з      |          | з        |                             |
|   | 16 | 10      | 1      | 1        | 2        |                             |
| I | 17 | 11      |        | 1        | 1        |                             |
|   | 18 | 12      | 1      | 2        | з        |                             |
|   | 19 | 13      | 1      |          | 1        |                             |
|   | 20 | 14      | 9      | 13       | 22       |                             |
|   | 21 | Total   | 46     | 86       | 132      |                             |
| l | 22 |         |        |          |          |                             |
|   | 23 |         |        |          |          |                             |
|   | 24 |         |        |          |          |                             |
|   | 25 | 1       | Profes | sionne   | l≬e)s d  | es sciences sociales        |
|   | 26 | 2       | Profes | sionne   | l≬e)s (  | les sciences psychologiques |
|   | 27 | 3       | Techn  | iques t  | numaine  | ×                           |
|   | 28 | 4       | Éduca  | tion et  | erseig   | nement                      |
|   | 29 | 5       | Droit  |          |          |                             |
|   | 30 | 6       | Langu  | e etco   | mmuni    | ation                       |
|   | 31 | 7       | Admin  | istratio | n        |                             |
|   | 32 | 8       | Arts e | t scène  | <u>.</u> |                             |
|   | 33 | 9       | Sport  | p rofes  | sionnel  |                             |
|   | 34 | 10      | Profe  | ssionne  | i≬e)s d  | ela santé                   |
|   | 35 | 11      | Techn  | icien(n  | e)s de   | la santê                    |
|   | 36 | 12      | Ordre  | etsēc    | urité    |                             |
|   | 37 | 13      | Autres | : techni | iques    |                             |
|   | 38 | 14      | Indéci | s(e)     |          |                             |
|   | 39 |         |        |          |          |                             |

| NB Sexe | Sexe |    |       |
|---------|------|----|-------|
| A       | M    | F  | Total |
| 1       | 8    | 11 | 19    |
| 2       | 6    | 13 | 19    |
| 3       | 1    | з  | 4     |
| 4       | 10   | 35 | 45    |
| 5       | 2    | З  | 5     |
| 6       | 3    | З  | 6     |
| 7       | 1    | 1  | 2     |
| 8       | 3    |    | 3     |
| 10      | 1    | 1  | 2     |
| 11      |      | 1  | 1     |
| 12      | 1    | 2  | 3     |
| 13      | 1    |    | 1     |
| 14      | 9    | 13 | 22    |
|         | 46   | 86 | 132   |

#### Confection du tableau IB:

Distribution des choix de carrière en % par ligne (% horizontaux)

Tu viens de générer une distribution des choix de carrière en nombres absolus. Ce n'est pas suffisant. Tu dois encore confectionner une distribution en % par ligne et par colonne pour compléter le tableau IB à la page I22 de ton cahier de sociologie.

Pour générer un nouveau tableau en pourcentages par ligne (c'est-à-dire en % horizontaux), reviens au tableau croisé IA sur la feuille "**Tab I**" du

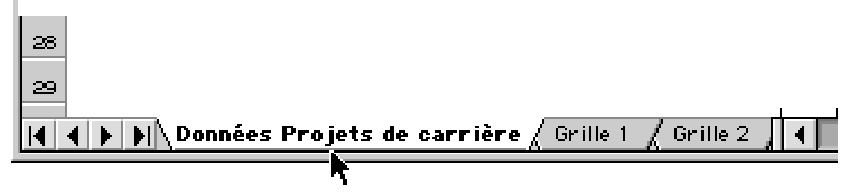

document "**D05\_1.xls**" actif à l'écran. Au besoin, clique sur le nom de la nouvelle feuille "**Tab 1**" en bas de la fenêtre de ton document DO5)1.xls.

a) Sur cette feuille, tu vois le premier tableau croisé que tu viens juste de confectionner. L'idée ici, c'est qu'au lieu de recommencer toute la démarche de confection d'un tableau croisé, tu n'as qu'à sélectionner, copier et coller ce tableau et ensuite redéfinir les propriétés des variables pour obtenir une distribution en pourcentages horizontaux (c'est-à-dire en % par ligne).

| 4<br>5 |         | 1     |    |       |
|--------|---------|-------|----|-------|
| 6      | NB Sege | Speel |    | 7     |
| 7      |         | R     | F  | Total |
| 8      | 1       | 8     | 11 | 19    |
| 9      | 2       | 6     | 13 | 19    |
| 10     | з       | 1     | з  | 4     |
| 11     | 4       | 10    | 35 | 45    |
| 12     | 5       | 2     | З  | 5     |
| 13     | 6       | 3     | з  | 6     |
| 14     | 7       | 1     | 1  | 2     |
| 15     | 8       | 3     |    | 3     |
| 16     | 10      | 1     | 1  | 2     |
| 17     | 11      |       | 1  | 1     |
| 18     | 12      | 1     | 2  | з     |
| 19     | 13      | 1     |    |       |
| 20     | 14      | 9     | 13 | 22    |
| 21     | Total   | 46    | 86 | 132   |
| 22     |         |       |    |       |
|        | I       |       |    |       |

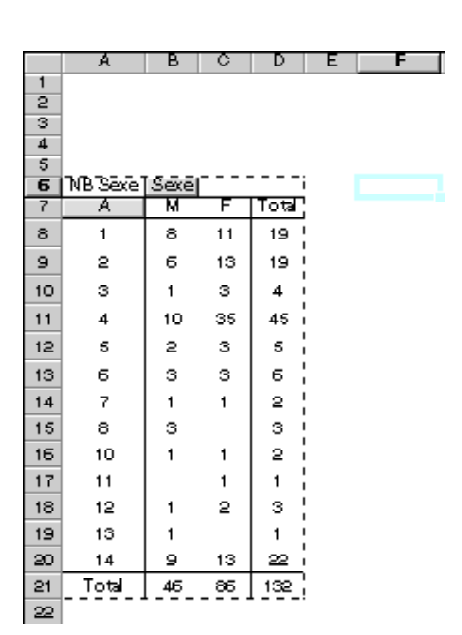

Sélectionne ce tableau croisé en cliquant avec ton pointeur sur la cellule A6 qui contient la variable "NB Sexe".

Une fois sélectionné, **copie ce tableau** croisé dans le presse-papiers à l'aide du raccourci clavier Command C (sur Macintosh) ou Control C (sur Windows).

Enfonce ensuite ton pointeur à droite du tableau actuel, par exemple dans la cellule F6, et colle le tableau copié à l'aide du raccourci clavier Command V (sur Macintosh) ou Control V (sur Windows). **b)** L'ordinateur insère alors à partir de la cellule F6 une copie complète du tableau croisé IA dont tu n'as qu'à redéfinir les propriétés pour obtenir une distribution en pourcentages horizontaux.

Pour obtenir une distribution des choix en pourcentages horizontaux, tu n'as qu'à modifier les propriétés de la variable **NB Sexe** de ce nouveau tableau croisé. Pour modifier cette variable du deuxième tableau croisé, affiche d'abord le menu contextuel en cliquant n'importe où dans ce nouveau tableau avec le bouton droit de la souris (sur Windows) ou avec la touche Control (sur Macintosh).

L'ordinateur affiche immédiatement le menu contextuel. Sans relâcher le bouton de la souris, sélectionne la commande **As**sistant...

Et aussitôt que tu as sélectionné la commande **Assistant...**, Excel 97/98 t'affiche la fenêtre de l'**Assistant Tableau croisé dynamique, étape 3 sur 4** qui te permettra de modifier les propriétés de la variable **NB Sexe** afin d'obtenir non pas une distribution en nombres absolus mais en pourcentages horizontaux

(en % par ligne).

20

c) Clique sur la variable **NB Sexe** dans la zone **DON-NÉES**, comme dans l'exemple ci-contre, afin de la redéfinir pour obtenir une distribution des choix en pourcentages horizontaux.

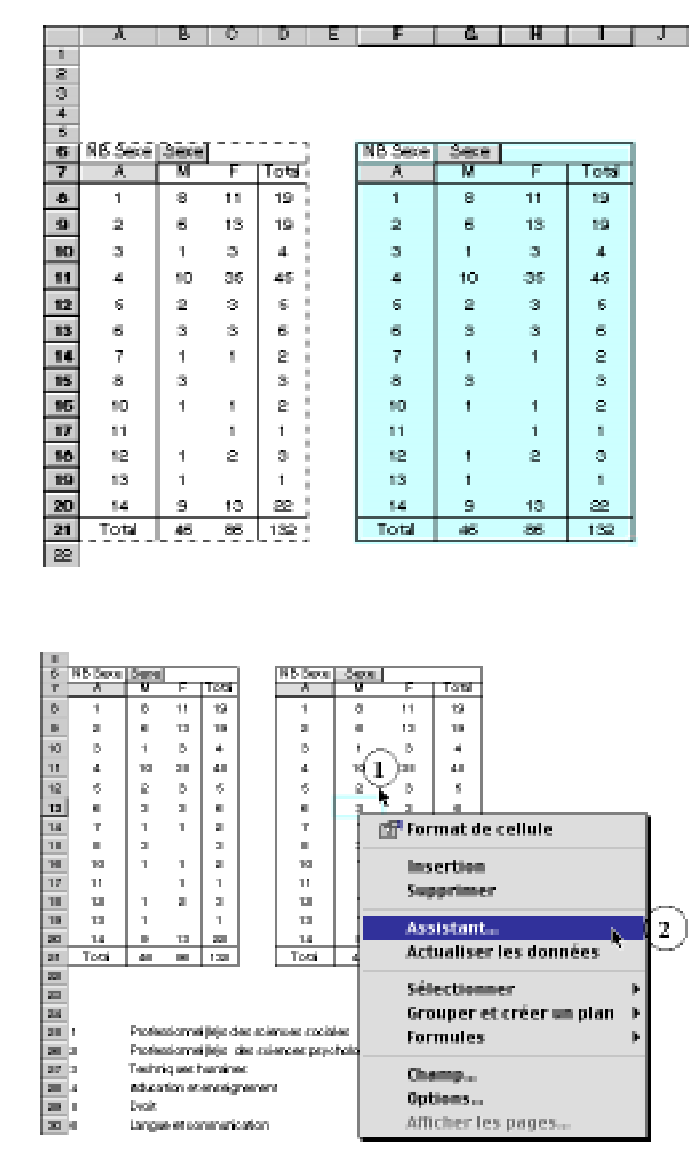

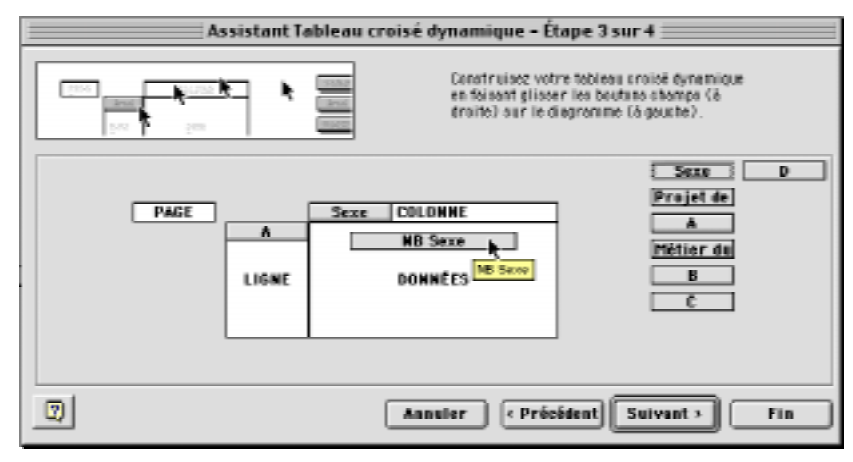

Double clique maintenant sur la variable **NB Sexe** dans la zone **DONNÉES** et, dans la fenêtre **Champ dynamique**, clique sur le bouton **Nombre...** pour définir l'information désirée en pourcentages avec une décimale seulement.

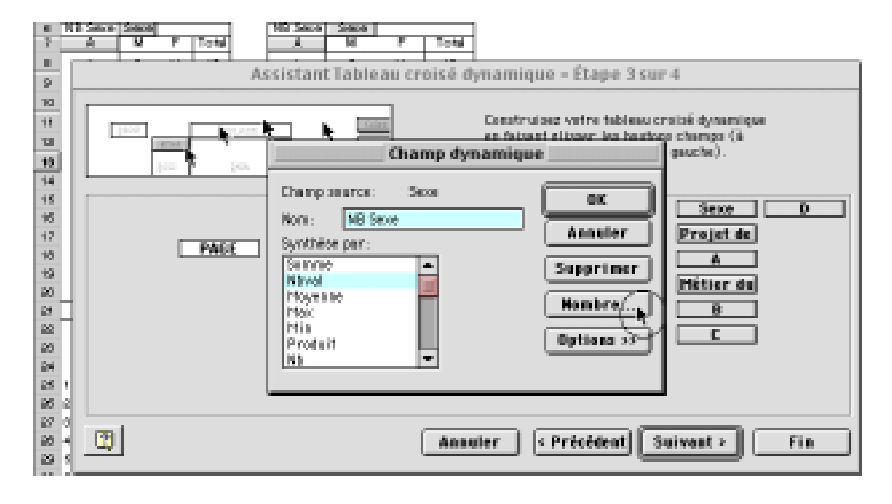

Referme la fenêtre **Format de cellule** et, dans la fenêtre **Champ dynamique**, clique sur le bouton **Options>>** pour agrandir la fenêtre et sélectionner l'affichage des données en % par ligne.

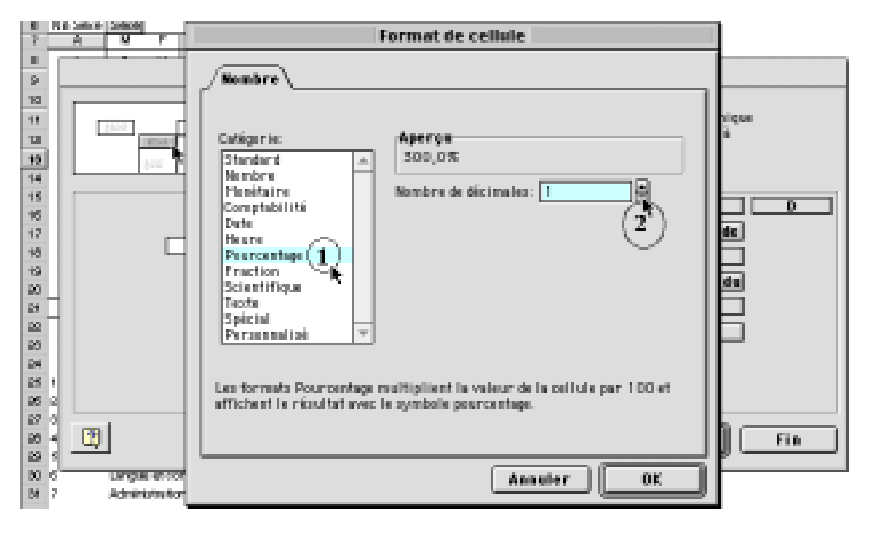

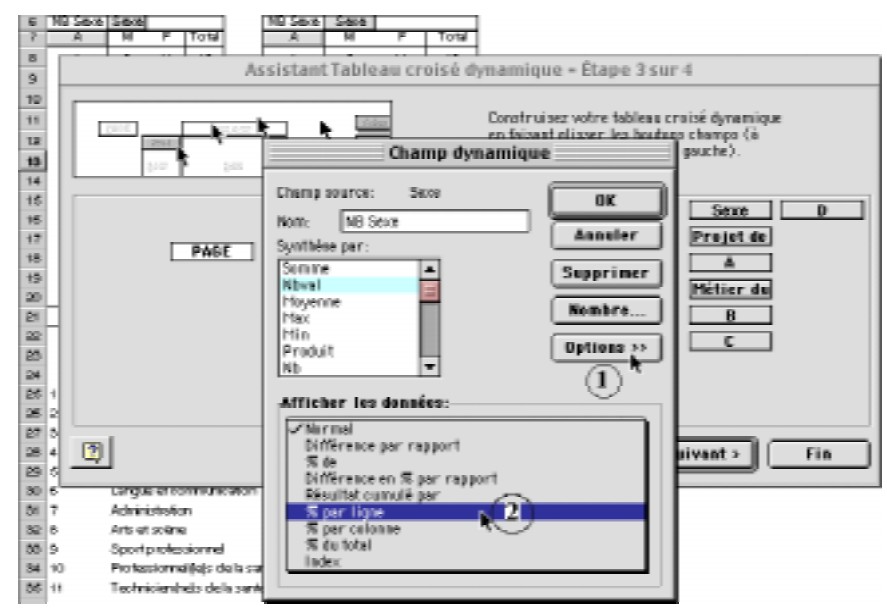

Clique ensuite sur le menu pop immédiatement sous Afficher les données et sélectionne l'affichage " % par ligne".

Referme la fenêtre **Champ dynamique** en cliquant sur le bouton OK et reviens à la fenêtre Assistant **Tableau croisé dynamique — Étape 3 sur 4**.

Clique enfin sur le bouton FIN pour fermer l'Assistant Tableau croisé dynamique et revenir au tableau croisé modifié sur la feuille "Tab I".

# Récapitulons les propriétés des variables:

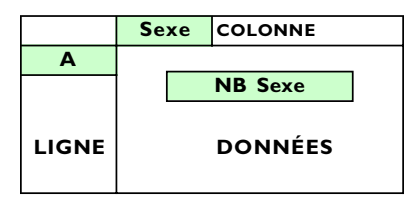

| Tableau IB              |   |           |                          |
|-------------------------|---|-----------|--------------------------|
| Variable:               |   | Fonction: | Caractéristique: et TRI  |
| La variable <b>Sexe</b> | = | Nbval     | TRI décroissant          |
| La variable <b>A</b>    | = | Nbval     | TRI croissant            |
| La variable Nb Sexe     | = | Option    | Affichage % par ligne    |
|                         |   | Nombre    | Pourcentage (1 décimale) |

d) Clique sur le bouton **Fin** de la fenêtre **Assistant Tableau croisé dynamique** — Étape 3 sur 4 et Excel vient de modifier le tableau 6B en affichant les pourcentages par ligne. Tu devrais obtenir une distribution semblable au tableau ci-dessous avec les pourcentages par ligne (en % horizontaux).

Voici le tableau IB modifié cicontre pour obtenir une distribution des choix de carrière en % par ligne, c'est-àdire en % par choix de carrière selon le sexe de l'élève.

22

| ~  |         |      |    |      |
|----|---------|------|----|------|
| 6  | NB Sexe | Sexe |    |      |
| 7  | A       | М    | F  | Tota |
| 8  | 1       | 8    | 11 | 19   |
| 9  | 2       | 6    | 13 | 19   |
| 10 | 3       | 1    | з  | 4    |
| 11 | 4       | 10   | 35 | 45   |
| 12 | 5       | 2    | з  | 5    |
| 13 | 6       | з    | з  | 6    |
| 14 | 7       | 1    | 1  | 2    |
| 15 | 8       | З    |    | з    |
| 16 | 10      | 1    | 1  | 2    |
| 17 | 11      |      | 1  | 1    |
| 18 | 12      | 1    | 2  | 3    |
| 19 | 13      | 1    |    | 1    |
| 20 | 14      | 9    | 13 | 22   |
| 21 | Total   | 45   | 86 | 132  |
| 22 |         |      |    |      |

151

| IND SERE | sexe             |                    |        |
|----------|------------------|--------------------|--------|
| A        | М                | F                  | Total  |
| 1        | 42,0%            | 58,0%              | 100,0% |
| 2        | 32,0%            | 68,0%              | 100,0% |
| 3        | 25,0%            | 75,0%              | 100,0% |
| 4        | 22,0%            | 78,0%              | 100,0% |
| 5        | 40,0%            | 60,0%              | 100,0% |
| 6        | <del>50,0%</del> | 50,0%              | 100,0% |
| 7        | ഞ,തഃം            | 50,0%              | 100,0% |
| 8        | 100,0%           | 0,0%               | 100,0% |
| 10       | 50,0%            | 50,0%              | 100,0% |
| 11       | 0,0%             | 100,0%             | 100,0% |
| 12       | 33,0%            | 67 <sub>1</sub> 0% | 100,0% |
| 13       | 100,0%           | 0,0%               | 100,0% |
| 14       | 41,0%            | 59,0%              | 100,0% |
| Total    | 35,0%            | 65,0%              | 100,0% |

#### Confection du tableau IC:

Distribution des choix de carrière en % par colonne (% verticaux)

Tu viens de générer une distribution des choix de carrière des élèves en % par ligne. Ce n'est pas suffisant. Tu dois encore confectionner un tableau croisé avec une distribution en % par colonne pour compléter le tableau IB à la page 122 de ton cahier de sociologie.

a) Pour générer un troisième tableau croisé dynamique en pourcentages par colonne (c'est-à-dire en % verticaux), sélectionne le tableau croisé IB en cliquant avec ton pointeur sur la cellule F6 qui contient la variable "**NB Sexe**".

Une fois sélectionné, **copie ce tableau** croisé dans le presse-papiers à l'aide du raccourci clavier Command C (sur Macintosh) ou Control C (sur Windows).

|     | A       | В    | C  | D     | E | F       | G        | н                  |        |
|-----|---------|------|----|-------|---|---------|----------|--------------------|--------|
| 1   |         |      |    |       |   |         |          |                    |        |
| 2   |         |      |    |       |   |         |          |                    |        |
| 3   |         |      |    |       |   |         |          |                    |        |
| - 4 |         |      |    |       |   | ~       |          |                    |        |
| 6   | NB Sexe | Sexe |    |       | 1 | NB Seve | ]`\$ēxē] |                    | i      |
| 7   | A       | M    | F  | Total |   |         | /M       | F                  | Total  |
| ٥   | 1       | 8    | 11 | 19    |   | $\sim$  | 42,0%    | 58,0%              | 100,0% |
| 9   | 2       | 6    | 13 | 19    |   | 2       | 32,0%    | 68,0%              | 100,0% |
| 10  | 3       | 1    | з  | 4     |   | 3       | 25,0%    | 75,0%              | 100,0% |
| 11  | 4       | 10   | 35 | 45    |   | 4       | 22,0%    | 78 <sub>1</sub> 0% | 100,0% |
| 12  | 5       | 2    | 3  | 5     |   | 5       | 40,0%    | 60,0%              | 100,0% |
| 13  | 6       | з    | з  | 6     |   | 6       | 50,0%    | 50,0%              | 100,0% |
| 14  | 7       | 1    | 1  | 2     |   | 7       | 90,0%    | 90 <sub>1</sub> 0% | 100,0% |
| 15  | 8       | з    |    | 3     |   | 8       | 100,0%   | 0,0%               | 100,0% |
| 16  | 10      | 1    | 1  | 2     |   | 10      | 90,0%    | 50,0%              | 100,0% |
| 17  | 11      |      | 1  | 1     |   | 11      | 0,0%     | 100,0%             | 100,0% |
| 18  | 12      | 1    | 2  | 3     |   | 12      | 33,0%    | 67,0%              | 100,0% |
| 19  | 13      | 1    |    | 1     |   | 13      | 100,0%   | 0,0%               | 100,0% |
| 20  | 14      | 9    | 13 | 22    |   | 14      | 41,0%    | 59,0%              | 100,0% |
| 21  | Total   | 46   | 86 | 132   |   | Total   | 35,0%    | 65,0%              | 100,0% |
| 22  |         |      |    |       |   |         |          |                    |        |

Enfonce ensuite ton poin-

teur à droite du tableau actuel, par exemple dans la cellule K6, et colle le tableau copié à l'aide du raccourci clavier Command V (sur Macintosh) ou Control V (sur Windows).

L'ordinateur insère alors à partir de la cellule K6 une copie complète du tableau croisé IB dont tu n'as qu'à redéfinir les propriétés pour obtenir une distribution en pourcentages verticaux.

|    | A .      | В    | Ū.  | P     | E. | F       | - G    | н      |         | -1 | K I      | L      | М      | N I    |
|----|----------|------|-----|-------|----|---------|--------|--------|---------|----|----------|--------|--------|--------|
| 1  |          |      |     |       |    |         |        |        |         |    |          |        |        |        |
| 5  |          |      |     |       |    |         |        |        |         |    |          |        |        |        |
| 3  |          |      |     |       |    |         |        |        |         |    |          |        |        |        |
| -  |          |      |     |       |    |         |        |        |         |    |          |        |        |        |
| 5  | NB Secel | Sece |     |       |    | N6 Sece | Sece   |        |         |    | NB Secel | Sece   | 1      | 1      |
| 7  | A        | N    | F   | Total |    | A       | M      | F      | Total   |    | A        | M      | F      | Total  |
| 8  | 1        | 8    | 11  | 19    |    | 1       | 42,0%  | 55,0%  | 100,0%  |    | 1        | 42,0%  | 68,0%  | 100,0% |
| 9  | 2        | 6    | 43  | 19    |    | 2       | 32,0%  | 68,0%  | 100,0%  |    | 2        | 32,0%  | 68,0%  | 100,0% |
| 10 | 3        | 1.   | 3   | 41    |    | ; 3     | 25,0%  | 75,0%  | 100,0%  |    | 1 a      | 25,0%  | 75,0%  | 100,0% |
| 11 | 4        | 10   | -86 | 45    |    | 4       | 22,0%  | 70,0%  | 100,015 |    | 4        | 22,0%  | 70,0%  | 100,0% |
| 12 | 5        | 2    | з   | 5     |    | 5       | 40,0%  | 60,0%  | 100,0%  |    | 6        | 40,0%  | 60,0%  | 100,0% |
| 13 | 6        | 3    | 3   | 6     |    | 6       | 50,0%  | 50,0%  | 100,0%  |    | 6        | 50,0%  | 50,0%  | 100,0% |
| 14 | 7        | 1    | 1   | 2     |    | 7       | 50,0%  | 40,0%  | 100,015 |    | 7        | 50,0%  | 50,0%  | 100,0% |
| 15 | 8        | 8    |     | 8     |    | 8       | 100,0% | 0,0%   | 100,0%  |    | 8        | 100,0% | 0,0%   | 100,0% |
| 16 | 10       | 1    | 1   | 2     |    | 10      | 50,0%  | 90,0%  | 100,016 |    | 10       | 50,0%  | 50,0%  | 100,0% |
| 17 | 11       |      | 1   | 1     |    | 11      | 0,0%   | 100,0% | 100,0%  |    | 11       | 0,0%   | 100,0% | 100,0% |
| 18 | 12       | 1    | 2   | 3     |    | 12      | 33,0%  | 67,0%  | 100,015 |    | 12       | 33,0%  | 67,0%  | 100,0% |
| 19 | 13       | 1    |     | 1     |    | 13      | 100,0% | 0,0%   | 100,0%  |    | 13       | 100,0% | 0,0%   | 100,0% |
| 20 | 14       | 9    | 10  | 22    |    | 14      | 41,0%  | 49,0%  | 100,0%  |    | 14       | 41,0%  | 59,0%  | 100,0% |
| 21 | Toti     | 45   | 36  | 132   |    | Tota    | 35,0%  | 85,0%  | 100,0%  |    | Tota     | 35,0%  | 65,0%  | 100,0% |
| 22 |          |      |     |       |    |         |        |        |         |    |          |        |        |        |

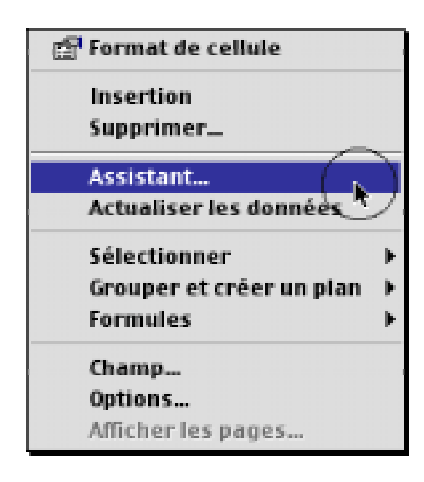

b) Pour obtenir une distribution des choix en pourcentages verticaux, tu n'as qu'à modifier les propriétés de la variable NB
Sexe de ce troisième tableau croisé.

Pour modifier cette variable du troisième tableau croisé de la série I, affiche d'abord le menu contextuel en cliquant n'importe où dans ce nouveau tableau avec le bouton droit de la souris (sur Windows) ou avec la touche Control (sur Macintosh).

L'ordinateur affiche immédiatement le menu contextuel. Sans relâcher le bouton de la souris, sélectionne la commande **Assis**tant...

Aussitôt que tu as sélectionné la commande **Assistant...**, Excel t'affiche la fenêtre de l'**Assistant Tableau croisé dyna***mique, étape 3 sur 4* qui te permettra de modifier les propriétés de la variable **NB Sexe** afin d'obtenir non pas une distribution en pourcentages horizontaux (% par ligne) mais en pourcentages horizontaux (% par colonne).

c) Clique sur la variable **NB Sexe** dans la zone **DONNÉES**, comme dans l'exemple ci-dessous, pour la redéfinir afin de faire générer une distribution des choix en pourcentages verticaux.

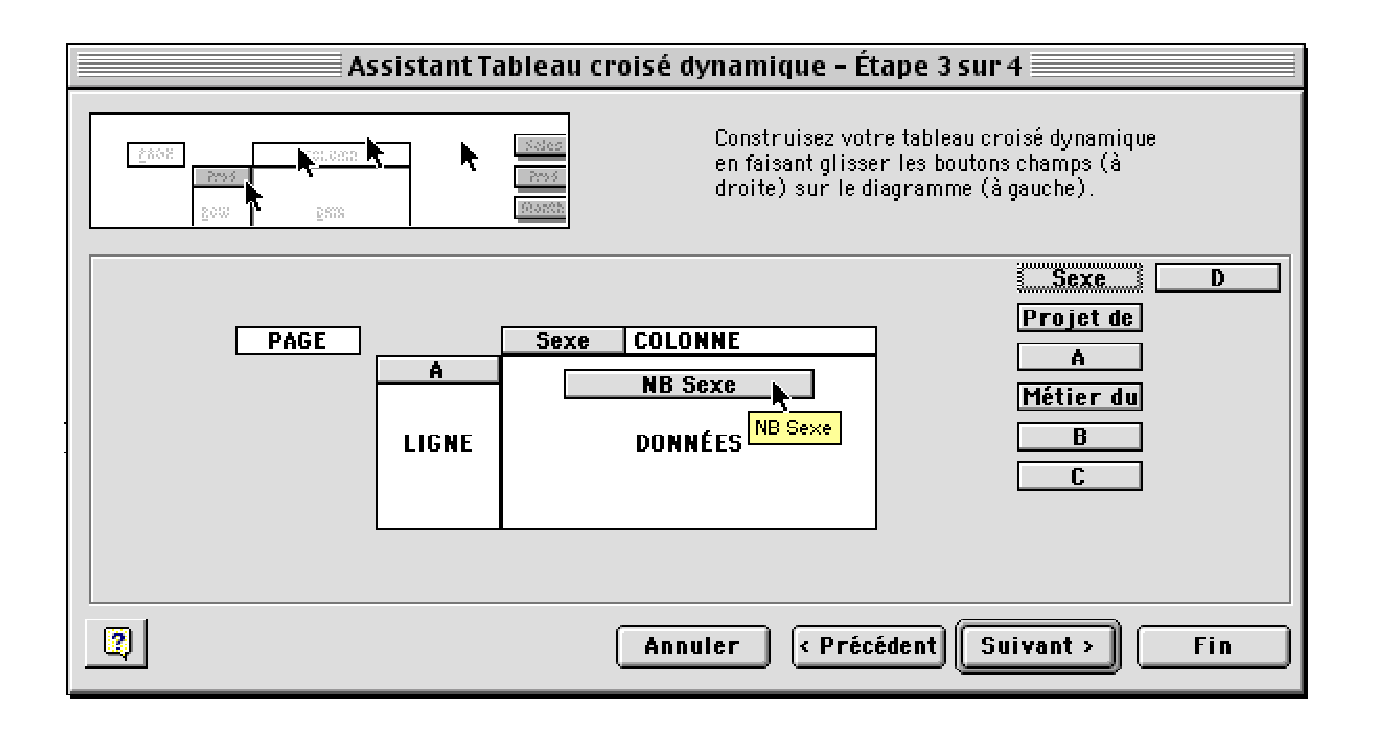

Dans la fenêtre **Champ dynamique**, clique sur le bouton **Options>>** pour agrandir la fenêtre et sélectionner l'affichage des données en % par ligne.

Clique ensuite sur le menu pop immédiatement sous Afficher les données et sélectionne l'affichage "% par colonne", comme dans l'exemple ci-dessous.

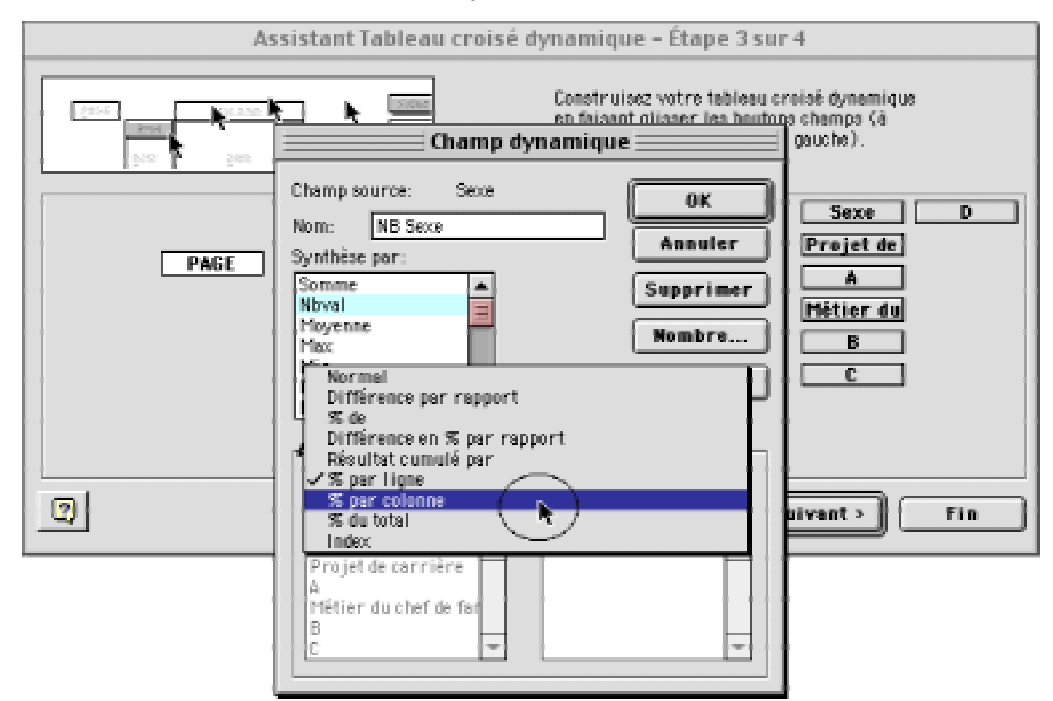

Referme la fenêtre Champ dynamique en cliquant sur le bouton OK et reviens à la fenêtre Assistant Tableau croisé dynamique — Étape 3 sur 4.

#### Récapitulons les propriétés des variables:

|       | Sexe | COLONNE |
|-------|------|---------|
| Α     |      |         |
|       |      | NB Sexe |
| LIGNE |      | DONNÉES |

#### Tableau IC

| Variable:                  |   | Fonction: |
|----------------------------|---|-----------|
| La variable <b>Sexe</b>    | = | Nbval     |
| La variable <b>A</b>       | = | Nbval     |
| La variable <b>Nb Sexe</b> | = | Option    |
|                            |   | Nombre    |

Caractéristique: et TRI TRI décroissant **TRI** croissant Affichage % par colonne Pourcentage (I décimale) d) Clique sur le bouton **Fin** de la fenêtre **Assistant Tableau croisé dynamique** — Étape 3 sur 4 et Excel vient de modifier le tableau IC en affichant les pourcentages par colonne. Tu devrais obtenir une distribution semblable au tableau ci-dessous avec les pourcentages par colonne (% verticaux).

Voici le tableau IC modifié ci-contre pour obtenir une distribution des choix de carrière en % par colonne, c'est-à-dire en % par choix de carrière par rapport à l'ensemble des élèves, par rapport aux garçons et par rapport aux filles.

Le tableau IC nous permet de connaître les choix de carrière des élèves en général et les choix de carrière des élèves selon que ce sont des garçons ou des filles, en particulier.

|    | А       | в    | C  | D     | E | F        | G      | н                   | I      | J | ĸ        | L      | M      | N      |
|----|---------|------|----|-------|---|----------|--------|---------------------|--------|---|----------|--------|--------|--------|
| 1  |         |      |    |       |   |          |        |                     |        |   |          |        |        |        |
| 3  |         |      |    |       |   |          |        |                     |        |   |          |        |        |        |
| 4  |         |      |    |       |   |          |        |                     |        |   |          |        |        |        |
| 5  | N.D. O. |      |    |       |   |          |        |                     |        |   |          | 0      |        |        |
| ь  | NB Sexe | Sexe |    | -     |   | INB Sexe | Sexe   |                     |        |   | INB Sexe | Sexe   |        | -      |
| 7  | A       | м    | F  | Total |   | A        | м      | F                   | Total  |   | A        | м      | F      | Total  |
| 8  | 1       | 8    | 11 | 19    |   | 1        | 42,0%  | 58,0%               | 100,0% |   | 1        | 17,4%  | 12,8%  | 14,4%  |
| 9  | 2       | 6    | 13 | 19    |   | 2        | 32,0%  | 68,0%               | 100,0% |   | 2        | 13,0%  | 15,1%  | 14,4%  |
| 10 | з       | 1    | з  | 4     |   | 3        | 25,0%  | 75,0%               | 100,0% |   | 3        | 2,2%   | 3,5%   | 3,0%   |
| 11 | 4       | 10   | 35 | 45    |   | 4        | 22,0%  | 78,0%               | 100,0% |   | 4        | 21,7%  | 40,7%  | 34,1%  |
| 12 | 5       | 2    | 3  | 5     |   | 5        | 40,0%  | 60,0%               | 100,0% |   | 5        | 4,3%   | 3,5%   | 3,8%   |
| 13 | 6       | з    | з  | 6     |   | 6        | 50,0%  | 50,0%               | 100,0% |   | 6        | 6,5%   | 3,5%   | 4,5%   |
| 14 | 7       | 1    | 1  | 2     |   | 7        | 50,0%  | 90,0%               | 100,0% |   | 7        | 2,2%   | 1,2%   | 1,5%   |
| 15 | 8       | 3    |    | 3     |   | 8        | 100,0% | 0,0%                | 100,0% |   | 8        | 6,5%   | 0,0%   | 2,3%   |
| 16 | 10      | 1    | 1  | 2     |   | 10       | 50,0%  | 50,0%               | 100,0% |   | 10       | 2,2%   | 1,2%   | 1,5%   |
| 17 | 11      |      | 1  | 1     |   | 11       | 0,0%   | 100,0%              | 100,0% |   | 11       | 0,0%   | 1,2%   | 0,8%   |
| 18 | 12      | 1    | 2  | з     |   | 12       | 33,0%  | 67,0%               | 100,0% |   | 12       | 2,2%   | 2,3%   | 2,3%   |
| 19 | 13      | 1    |    | 1     |   | 13       | 100,0% | 0,0%                | 100,0% |   | 13       | 2,2%   | 0,0%   | 0,8%   |
| 20 | 14      | 9    | 13 | 22    |   | 14       | 41,0%  | -99 <sub>1</sub> 0% | 100,0% |   | 14       | 19,6%  | 15,1%  | 16,7%  |
| 21 | Total   | 46   | 86 | 132   |   | Total    | 35,0%  | 65,0%               | 100,0% |   | Total    | 100,0% | 100,0% | 100,0% |
| 22 |         |      |    |       |   |          |        |                     |        |   |          |        |        |        |

e) Ajout des titres des tableaux croisés de la série l Dans l'exemple ci-dessous, nous avons donné un titre à chacun des tableaux croisés générés pour éviter de faire des erreurs.

Ainsi le tableau IA indique, en nombres absolus, les choix de carrière des garçons et des filles de première année de sciences humaines;

le tableau IB indique la proportion de garçons et de filles pour chaque choix de carrière ;

enfin, le tableau IC montre le pourcentage de garçons et de filles qui choisissent les différents choix de carrière.

|        | Å        | В                   | 0                               | D              | E         | F              | G                     | H      |        | J             | K         | L        | M       | N      | 0 |
|--------|----------|---------------------|---------------------------------|----------------|-----------|----------------|-----------------------|--------|--------|---------------|-----------|----------|---------|--------|---|
| 1      | Tableau1 | A                   |                                 |                |           | Tableaut       | В                     |        |        |               | Tableau 1 | 0        |         |        |   |
| 2      | Savaata  | rolata a            | la aard                         | ā.m            |           | e ava at a     | r projeto do estriôro |        |        |               | Covorto   | mioto do | oordôro |        |   |
| د<br>4 | Jeo nomb | iojes c<br>ies absr | nius no                         | ене<br>Полепли | unési     | (% boizontaux) |                       |        |        | (% verticaux) |           |          |         |        |   |
| 5      | ,=       |                     |                                 | <u>g</u>       |           | 1.01.0.120     |                       |        |        |               | ,         | ,        |         |        |   |
| 6      | NB Sexe  | Sexe                |                                 |                |           | NB Sexe        | Sexe                  |        |        |               | NB Sexe   | Sexe     |         |        |   |
| 7      | A        | м                   | F                               | Total          |           | A              | м                     | F      | Total  |               | A         | М        | F       | Total  |   |
| 8      | 1        | 8                   | 11                              | 19             |           | 1              | 42,0%                 | 58,0%  | 100,0% |               | 1         | 42,0%    | 58,0%   | 100,0% |   |
| 9      | 2        | 6                   | 13                              | 19             |           | 2              | 32,0%                 | 68,0%  | 100,0% |               | 2         | 32,0%    | 68,0%   | 100,0% |   |
| 10     | з        | 1                   | з                               | 4              |           | 3              | 25,0%                 | 75,0%  | 100,0% |               | 3         | 25,0%    | 75,0%   | 100,0% |   |
| 11     | 4        | 10                  | 35                              | 45             |           | 4              | 22,0%                 | 78,0%  | 100,0% |               | 4         | 22,0%    | 78,0%   | 100,0% |   |
| 12     | 5        | 2                   | 3                               | 5              |           | 5              | 40,0%                 | 60,0%  | 100,0% |               | 5         | 40,0%    | 60,0%   | 100,0% |   |
| 13     | 6        | 3                   | Э                               | 6              |           | 6              | 50,0%                 | 50,0%  | 100,0% |               | 6         | 90,0%    | 50,0%   | 100,0% |   |
| 14     | 7        | 1                   | 1                               | 2              |           | 7              | 50,0%                 | 50,0%  | 100,0% |               | 7         | 90,0%    | 50,0%   | 100,0% |   |
| 15     | 8        | 3                   |                                 | з              |           | 8              | 100,0%                | 0,0%   | 100,0% |               | 8         | 100,0%   | 0,0%    | 100,0% |   |
| 16     | 10       | 1                   | 1                               | 2              |           | 10             | 50,0%                 | 50,0%  | 100,0% |               | 10        | 90,0%    | 50,0%   | 100,0% |   |
| 17     | 11       |                     | 1                               | 1              |           | 11             | 0,0%                  | 100,0% | 100,0% |               | 11        | 0,0%     | 100,0%  | 100,0% |   |
| 18     | 12       | 1                   | 2                               | 3              |           | 12             | 33,0%                 | 67,0%  | 100,0% |               | 12        | 33,0%    | 67,0%   | 100,0% |   |
| 19     | 13       | 1                   |                                 | 1              |           | 13             | 100,0%                | 0,0%   | 100,0% |               | 13        | 100,0%   | 0,0%    | 100,0% |   |
| 20     | 14       | 9                   | 13                              | 22             |           | 14             | 41,0%                 | 59,0%  | 100,0% |               | 14        | 41,0%    | 59,0%   | 100,0% |   |
| 21     | Total    | 45                  | 86                              | 132            |           | Total          | 35,0%                 | 65,0%  | 100,0% |               | Total     | 35,0%    | 65,0%   | 100,0% |   |
| 22     |          |                     |                                 |                |           |                |                       |        |        | -             |           |          |         |        | - |
| 23     |          |                     |                                 |                |           |                |                       |        |        |               |           |          |         |        |   |
| 24     |          |                     |                                 |                |           |                |                       |        |        |               |           |          |         |        |   |
| 25     | 1        | Profes              | sionne                          | al≬e)s d       | es scienc | es sociales    | 5                     |        |        |               |           |          |         |        |   |
| 26     | 2        | Profes              | sionne                          | al≬e)s o       | tes scien | des psycho     | seupigois             |        |        |               |           |          |         |        |   |
| 27     | 3        | Techn               | iques l                         | numaine        | 25        |                |                       |        |        |               |           |          |         |        |   |
| 28     | 4        | Educa               | tion et                         | erseig         | nement    |                |                       |        |        |               |           |          |         |        |   |
| 29     | 5        | Droit               |                                 |                |           |                |                       |        |        |               |           |          |         |        |   |
| 30     | 6        | Langu               | eetco                           | mmunio         | ation     |                |                       |        |        |               |           |          |         |        |   |
| 31     | 7        | Admin               | istratio                        | n              |           |                |                       |        |        |               |           |          |         |        |   |
| 32     | 8        | Arts ef             | t scēne                         | 2              |           |                |                       |        |        |               |           |          |         |        |   |
| 33     | 9        | Sport               | òport professionnel             |                |           |                |                       |        |        |               |           |          |         |        |   |
| 34     | 10       | Profes              | Professionnel (le)s de la santé |                |           |                |                       |        |        |               |           |          |         |        |   |
| 35     | 11       | Techn               | icien(n                         | e)s del        | a santé   |                |                       |        |        |               |           |          |         |        |   |
| 35     | 12       | Ordre               | etsēc                           | uritë          |           |                |                       |        |        |               |           |          |         |        |   |
| 37     | 13       | Autres              | techni                          | iques          |           |                |                       |        |        |               |           |          |         |        |   |
| 38     | 14       | Indéci              | s(e)                            |                |           |                |                       |        |        |               |           |          |         |        |   |
| 39     |          |                     |                                 |                |           |                |                       |        |        |               |           |          |         |        |   |

Il s'agit maintenant de confectionner les tableaux croisés de

| 2.2                                                                                                    | la série 2 af<br>livre de soc                                            | in de pouvoir compléter les tableaux 2A et 2B de ton<br>iologie, pages 123 et 124.                                                                                                    |
|----------------------------------------------------------------------------------------------------|--------------------------------------------------------------------------|----------------------------------------------------------------------------------------------------|
| Tableaux croisés<br>de la série 2:Projets de carrière<br>et statut socio-économique<br>(ou origine sociale) | Les tab<br>existe un lie<br>élèves. Puis<br>rière, tu de<br>bleaux de la | leaux de la série 2 vont nous permettre de voir s'il<br>en entre les projets de carrière et l'origine sociale des<br>que certains élèves ont choisi deux projets de car-<br>vras procéder de la même manière que pour les ta-<br>a série 1.Voici donc les tableaux à réaliser : |
| VARIABLES                                                                                                   | Tableau 2A                                                               | Distribution des projets de carrière selon l'origine sociale en<br>nombres absolus en utilisant les <b>variables A et B</b> (voir livre<br>à la page 123, tableau 2A).                                                                                                    |
|                                                                                                    | Tableau 2B                                                               | Distribution des projets de carrière selon l'origine sociale en<br>% par ligne en utilisant les <b>variables A et B</b> (voir livre à la<br>page 123, tableau 2A).                                                                                                    |
|                                                                                                    | Tableau 2C                                                               | Distribution des projets de carrière selon l'origine sociale<br>en % par colonne en utilisant les <b>variables A et B</b> (voir<br>livre à la page 124, tableau 2B).                                                                                                    |

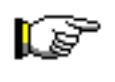

Pour confectionner les tableaux croisés, assure-toi que les données sont correctement sélectionnées. Pour en être certain(e), sélectionne, dans la "Zone Nom" Exercice\_05\_I\_Tableaux\_croisés. Ainsi, les données seront-elles toutes sélectionnées en incluant, bien sûr, le nom des variables.

#### Confection du tableau 2A : Choix de carrière et origine sociale des élèves Distribution des choix de carrière en nombres absolus

Dans le tableau 2A, nous utiliserons les variables **A** et **B** puisqu'elles contiennent les données respectives sur les projets de carrière des élèves (variable A) et leur origine sociale (variable **B**). À droite de la fenêtre, tu remarqueras la liste des variables et, à gauche, les variables utilisées dans les zones LIGNE et DONNÉES.

Assistant Tableau creisé dynamique - Étape 3 sur 4 5438 in jeft die FWGE COLONNE NOT LIGHE DOMNÉES 0 Annuter | Pricident | Suivant >

#### Récapitulons les propriétés des variables:

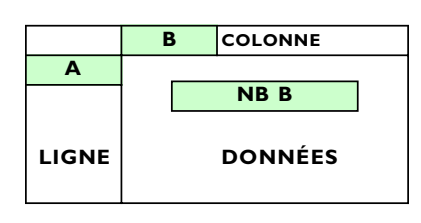

#### Tableau 2B

Variable: La variable **A** La variable **B** La variable Nb B

Fonction: Nbval Nbval Option Nombre

Caractéristique: et TRI TRI croissant (nombre entier) TRI croissant (nombre entier) Affichage Normal Nombres entiers

Ferme la fenêtre **Format de cellule**, la fenêtre **Champ dynamique** et clique sur le bouton **Suivant >** de la fenêtre **Assistant Tableau croisé dynamique** — Étape 3 sur 4 et l'ordinateur affichera aussitôt une nouvelle fenêtre, **Assistant Tableau croisé dynamique** — Étape 4

sur 4 qui te permettra d'indiquer à Excel où générer le tableau de compilation 2A demandé, comme dans l'exemple ci-contre.

À l'étape 4 sur 4 de l'Assistant Tableau croisé dynamique, active l'option **Feuille existante**, clique ensuite, dans le bas de l'écran, sur la page intitulée "Tab 2" et viens cliquer immédiatement sur la cellule A6 de la page "Tab 2".

Clique maintenant sur le

bouton Fin pour insérer ton tableau croisé dynamique à l'endroit souhaité.

Tu viens de confectionner le tableau 2A indiquant en nombres absolus la distribution des élèves selon leur projet de carrière et leur origine sociale.

Tu devrais obtenir une distribution semblable au tableau ci-dessous, soit une distribution à 14 choix et selon trois origines sociales:

- I = strate supérieure ;
- 2 = strate moyenne ;
- 3 = strate inférieure.

#### (B) Statut socio-économique ou origine sociale

Total

|          | <u> </u> |    | <u> </u> | 0  | TUCAL |
|----------|----------|----|----------|----|-------|
|          | 1        | 7  | 1        | 11 | 19    |
|          | 2        | 4  | 6        | 9  | 19    |
| a)       | З        | 2  |          | 2  | 4     |
| ière     | 4        | 16 | 8        | 21 | 45    |
| arr      | 5        |    | 2        | 3  | 5     |
| le c     | 6        | 2  | 1        | 3  | 6     |
| ix       | 7        | 1  | 1        |    | 2     |
| ho       | 8        |    | 1        | 2  | 3     |
| ()<br>() | 10       |    | 1        | 1  | 2     |
| ∢)       | 11       | 1  |          |    | 1     |
|          | 12       |    |          | З  | 3     |
|          | 13       |    | 1        |    | 1     |
|          | 14       | 11 | 2        | 9  | 22    |
|          | Total    | 44 | 24       | 64 | 132   |

B

NB B

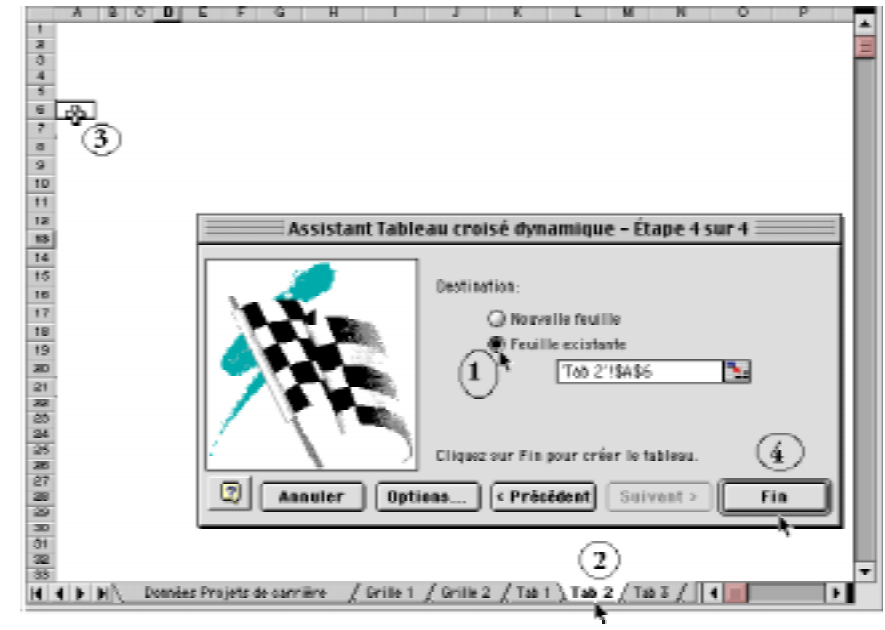

#### B) Confection du tableau 2B : Choix de carrière et origine sociale des élèves Distribution des fréquences en % par ligne (% horizontaux)

## Récapitulons les proprié-

tés des variables:

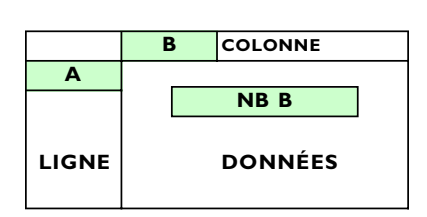

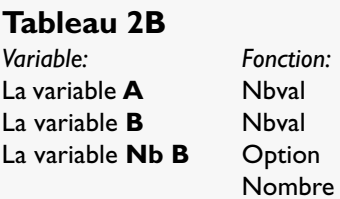

*Caractéristique*: et TRI TRI croissant (nombre entier) TRI croissant (nombre entier) Affichage % par ligne Pourcentage avec 1 décimale

Copie le tableau 2A, place ton curseur dans la cellule **G6** et colle une copie du tableau 2A.

Utilise le menu contextuel pour accéder à la fenêtre **Assistant Tableau croisé dynamique** — **Étape 3 sur 4** et ainsi modifier la variable **Nb B**.

Lorsque tu as modifié la variable **Nb B** dans la fenêtre **Champ dynamique**, ferme cette fenêtre et clique sur le bouton **FIN** de l'**Assistant Tableau croisé dynamique** pour modifier le tableau 2B en % par ligne.

Si les modifications apportées n'apparaissent pas à l'écran, utilise le menu contextuel tout en cliquant sur le tableau 2B et active l'option **Actualiser les données**.

| 🚰 Format de cellule                       |   |
|-------------------------------------------|---|
| Invertion<br>Supprimer                    |   |
| Acceptant_                                |   |
| Actualises les donnies                    |   |
| Scientionner<br>Innerer at optigenen sine | ł |
| Formulas:                                 | Î |
| Owenge                                    |   |
| Afficient les enrecs                      |   |

## C) Confection du tableau 2C : Choix de carrière et origine sociale des élèves Distribution des fréquences en % par colonne (% verticaux)

Récapitulons les propriétés des variables:

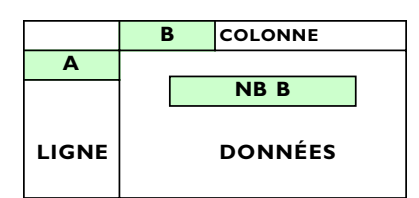

# Tableau 2C

*Variable:* La variable **A** La variable **B** La variable **Nb B**  Fonction: Nbval Nbval Option Nombre

*Caractéristique*: et TRI TRI croissant (nombre entier) TRI croissant (nombre entier) Affichage % par colonne Pourcentage avec I décimale

Copie le tableau 2B, place ton curseur dans la cellule **M6** et colle une copie du tableau 2B.

Utilise le menu contextuel pour accéder à la fenêtre **Assistant Tableau croisé dynamique** — **Étape 3 sur 4** et ainsi modifier la variable **Nb B**.

Lorsque tu as modifié la variable **Nb B** dans la fenêtre **Champ dynamique**, ferme cette fenêtre et clique sur le bouton **FIN** de l'**Assistant Tableau croisé dynamique** pour modifier le tableau 2C en % par colonne.

Si les modifications apportées n'apparaissent pas à l'écran, utilise le menu contextuel tout en cliquant sur le tableau 2C et active l'option **Actualiser les données**.

Il ne te reste maintenant qu'à nommer chacun des tableaux de la série 2: le tableau 2A (distribution en nombres absolus), 2B (distribution en % par ligne, soit horizontal) et 2C. (distribution en % par colonne, soit vertical), comme dans l'exemple ci-dessous.

- Recopie également, en dessous des tableaux la signification des catégories de la variable A, soit les codes I à 14, c'est-à-dire les différents choix de carrière des élèves.

- Indique aussi la signification des catégories de la variable B, soit les différentes origines sociales des élèves.

|    | A          | В                               | Ċ               | D              | E             | F        | G       | H                   |             | J                            | l R I      | L           | M        | N            | 0            | P          | a      |
|----|------------|---------------------------------|-----------------|----------------|---------------|----------|---------|---------------------|-------------|------------------------------|------------|-------------|----------|--------------|--------------|------------|--------|
| 1  | _          | Tab                             | deau            | IZA            |               |          |         |                     | Tablea u 2B | 3.                           |            |             |          | _            | Tablea u 20  | ۶ <u>.</u> |        |
| 2  | Pi         | rojets                          | ; de ·          | carriê         | re            |          |         | er                  | n % horizor | ntal                         |            |             |          | E            | in % vertic: | 3          |        |
| 3  | e<br>Miadh | a ong<br>uting                  | jine:<br>daa    | soeia<br>Arémi | le<br>unesser |          | 753.    | ⇒dbutice a          |             | niet d'étuden) (Distribution |            |             |          | albuai de de | ov odool"    | odalao cor | لمامل  |
| 4  | i'nenn     | uuuri                           |                 | neq            | ue resj       |          | ιυc     |                     | auxe hai h  | nojet dietudes)              |            |             | ប្រទេ    |              |              | ongneso    | aei    |
| 6  | NB B       | B                               |                 |                |               | 1        | NB B    | В                   |             |                              |            |             | NB B I   | B            |              |            |        |
| 7  | A          | 1                               | 2               | 3              | Total         |          | A       | 1                   | 2           | 3                            | Total      |             | A        | 1            | 2            | 3          | Total  |
| 8  | 1          | 7                               | 1               | 11             | 19            |          | 1       | 36.8%               | 5.3%        | 57.9%                        | 100.0%     |             | 1        | 15.9%        | 4.2%         | 17.2%      | 14.4%  |
| 9  | 2          | 4                               | ß               | 9              | 19            |          | 2       | 21 1%               | 31.6%       | 47.4%                        | 100.0%     |             | 2        | 9.1%         | 25.0%        | 14.1%      | 14 4%  |
| 10 | 3          | 2                               | -               | 2              | 4             |          | 3       | 50.0%               | 0.0%        | 50.0%                        | 100.0%     |             | 3        | 4.5%         | 0.0%         | 3.1%       | 3.0%   |
| 11 | 4          | 16                              | 8               | 21             | 45            |          | 4       | 35,6%               | 17,8%       | 46,7%                        | 100,0%     |             | 4        | 36,4%        | 33,3%        | 32,8%      | 34,1%  |
| 12 | 5          |                                 | 2               | З              | 5             |          | 5       | 0.0%                | 40,0%       | 60,0%                        | 100,0%     |             | 5        | 0,0%         | 8,3%         | 4,7%       | 3,8%   |
| 13 | 6          | 2                               | 1               | З              | 6             |          | 6       | 33,3%               | 16,7%       | 50,0%                        | 100,0%     |             | 6        | 4,5%         | 4,2%         | 4,7%       | 4,5%   |
| 14 | 7          | 1                               | 1               |                | 2             |          | 7       | 50,0%               | 50,0%       | 0,0%                         | 100,0%     |             | 7        | 2,3%         | 4,2%         | 0,0%       | 1,5%   |
| 15 | 8          |                                 | 1               | 2              | 3             |          | 8       | 0,0%                | 33,3%       | 66,7%                        | 100,0%     |             | 8        | 0,0%         | 4,2%         | 3,1%       | 2,3%   |
| 16 | 10         |                                 | 1               | 1              | 2             |          | 10      | 0,0%                | 50,0%       | 50,0%                        | 100,0%     |             | 10       | 0,0%         | 4,2%         | 1,6%       | 1,5%   |
| 17 | 11         | 1                               |                 |                | 1             |          | 11      | 100,0%              | 0,0%        | 0,0%                         | 100,0%     |             | 11       | 2,3%         | 0,0%         | 0,0%       | 0,8%   |
| 18 | 12         |                                 |                 | З              | 3             |          | 12      | 0,0%                | 0,0%        | 100,0%                       | 100,0%     |             | 12       | 0,0%         | 0,0%         | 4,7%       | 2,3%   |
| 19 | 13         |                                 | 1               |                | 1             |          | 13      | 0,0%                | 100,0%      | 0,0%                         | 100,0%     |             | 13       | 0,0%         | 4,2%         | 0,0%       | 0,8%   |
| 20 | 14         | 11                              | 2               | 9              | 22            |          | 14      | 50,0%               | 9,1%        | 40,9%                        | 100,0%     |             | 14       | 25,0%        | 8,3%         | 14,1%      | 16,7%  |
| 21 | Total      | 44                              | 24              | 64             | 132           |          | Total   | 33,3%               | 18,2%       | 48,5%                        | 100,0%     |             | Total    | 100,0%       | 100,0%       | 100,0%     | 100,0% |
| 22 |            |                                 |                 |                |               |          |         |                     |             |                              |            |             |          |              |              |            |        |
| 23 |            |                                 |                 |                |               |          |         |                     |             |                              |            |             |          |              |              |            |        |
| 24 | 4          | Pm                              | facci           | ornel          | വിക്കും പ്പം  | x mie    | noos se | vislae              |             | 4                            | Nuna fami  | illa nrofac | sionalle |              |              |            |        |
| 20 | 2          | Prof                            | iessi.<br>Iessi | onnel          | lieis de      | es solie | ences n | svebolo <i>ni</i> e | THES        | 2                            | D'une fami | ille semi-n | ntessio  | =<br>ncelle  |              |            |        |
| 27 | 3          | Teol                            | hnig            | ues h          | umaine        | 5        |         | -,                  |             | 3                            | D'une fami | ille owrie  | re       |              |              |            |        |
| 28 | 4          | edu                             | catic           | n et i         | erseigr       | emen     | t       |                     |             |                              |            |             |          |              |              |            |        |
| 29 | 5          | Droi                            | t               |                |               |          |         |                     |             |                              |            |             |          |              |              |            |        |
| 30 | 6          | Lang                            | jue (           | ≘t coi         | mmunic<br>-   | ation    |         |                     |             |                              |            |             |          |              |              |            |        |
| 31 | /<br>8     | Adn<br>Arte                     | nnist<br>et s   | ratior<br>cône | ר             |          |         |                     |             |                              |            |             |          |              |              |            |        |
| 33 | 9          | Sno                             | nt ni           | ntes:          | ionnel        |          |         |                     |             |                              |            |             |          |              |              |            |        |
| 34 | 10         | Professionnel (le)s de la santé |                 |                |               |          |         |                     |             |                              |            |             |          |              |              |            |        |
| 35 | 11         | Technicien (ne)s de la santé    |                 |                |               |          |         |                     |             |                              |            |             |          |              |              |            |        |
| 36 | 12         | Ord                             | re et           | séci           | uritë         |          |         |                     |             |                              |            |             |          |              |              |            |        |
| 37 | 13         | Autres techniques               |                 |                |               |          |         |                     |             |                              |            |             |          |              |              |            |        |
| 33 | 14         | Inde                            | sisi            | ≡l             |               |          |         |                     |             |                              |            |             |          |              |              |            |        |
|    | 1          |                                 |                 |                |               |          |         |                     |             |                              |            |             |          |              |              |            |        |
|    |            |                                 |                 |                |               |          |         |                     |             |                              |            |             |          |              |              |            |        |

| 2.3<br>Tableaux croisés<br>de la série 3: | ll s'agit m<br>afin de pouvo<br>pages 125 et<br>Les table<br>lien entre les<br>des élèves.Vo                                                                                | naintenant de confectionner les tableaux croisés de la série 3<br>ir compléter les tableaux 3A et 3B de ton livre de sociologie,<br>126.<br>aux de la série 3 vont nous permettre de voir s'il existe un<br>projets de carrière et le niveau d'études du soutien de famille<br>ici donc les tableaux à réaliser : |  |  |  |  |  |
|-------------------------------------------|----------------------------------------------------------------------------------------------------|----------------------------------------------------------------------------------------------------|--|--|--|--|--|
| Projets de carrière<br>et niveau d'étude  | Tableau 3A                                                                                                    | Distribution des projets de carrière selon le niveau d'études<br>du soutien de famille en nombres absolus en utilisant les <b>va-</b><br><b>riables A et D</b> (voir livre à la page 125, tableau 3A).                                                                                                    |  |  |  |  |  |
| du soutien de famille<br>VARIABLES        | Tableau 3B                                                                                                    | Distribution des projets de carrière selon le niveau d'études<br>du soutien de famille en % par ligne en utilisant les <b>variables</b><br><b>A et D</b> (voir livre à la page 125, tableau 3A).                                                                                                    |  |  |  |  |  |
| A - D                                     | Tableau 3C       Distribution des projets de carrière selon le nivea du soutien de famille en % par colonne en utilisan bles A et D (voir livre à la page 126, tableau 3B). |                                                                                                    |  |  |  |  |  |
|                                           |                                                                                                    |                                                                                                    |  |  |  |  |  |

P

**Pour confectionner les tableaux croisés de la série 3**, assure-toi que les données sont correctement sélectionnées. Pour en être certain(e), sélectionne, dans la "**Zone Nom**" **Exercice\_05\_1\_Tableaux\_croisés.** Ainsi, les données seront-elles toutes sélectionnées en incluant, bien sûr, le nom des variables.

# A) Confection du tableau 3A :

#### Choix de carrière et niveau d'études du soutien de famille de l'élève Distribution des fréquences en nombres absolus

Dans le **tableau 3A**, nous utiliserons les variables  $\underline{A}$  et  $\underline{D}$  puisqu'elles contiennent les données respectives sur les projets de carrière des élèves (variable  $\underline{A}$ ) et le niveau d'études du soutien de famille (variable  $\underline{D}$ ). À droite de la fenêtre, tu remarqueras la liste des variables et, à gauche, les variables utilisées dans les zones Ll-GNE et DONNÉES.

| Assistant Tableau | croisé dynamique – Étape 3 sur 4                                                                                                |
|-------------------|----------------------------------------------------------------------------------------------------|
|                   | Construisez votre tebleau onciel dynamique<br>en foisont glioper les bosture strange l'à<br>drottel sur le degramme (la gembe). |
|                   | COLONNE D<br>Projet de<br>NO D<br>NO D<br>DOMNE (23 (76.2)<br>C                                                                 |
| 3                 | Annaler (Précédent Seivant > Pin                                                                                                |

## Récapitulons les propriétés des variables:

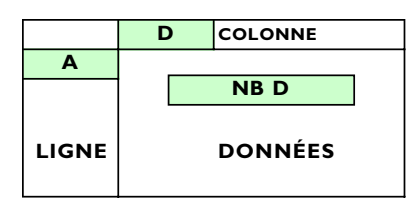

#### Tableau 3A Variable:

La variable **A** La variable **D** La variable **Nb D**  Fonction: Nbval Nbval Option Nombre

*Caractéristique*: et TRI TRI croissant (nombre entier) TRI croissant (nombre entier) Affichage Normal Nombres entiers Ferme la fenêtre Format de cellule, la fenêtre Champ dynamique et clique sur le bouton Suivant > de la fenêtre Assistant Tableau croisé dynamique — Étape 3 sur 4 et l'ordina-

teur affichera aussitôt une nouvelle fenêtre, Assistant Tableau croisé dynamique — Étape 4 sur 4 qui te permettra d'indiquer à Excel où générer le tableau de compilation 2A demandé, comme dans l'exemple ci-contre.

À l'étape 4 sur 4 de l'Assistant Tableau croisé dynamique, active l'option **Feuille existante**, clique ensuite, dans le bas de l'écran, sur la page intitulée "Tab 3" et viens cliquer

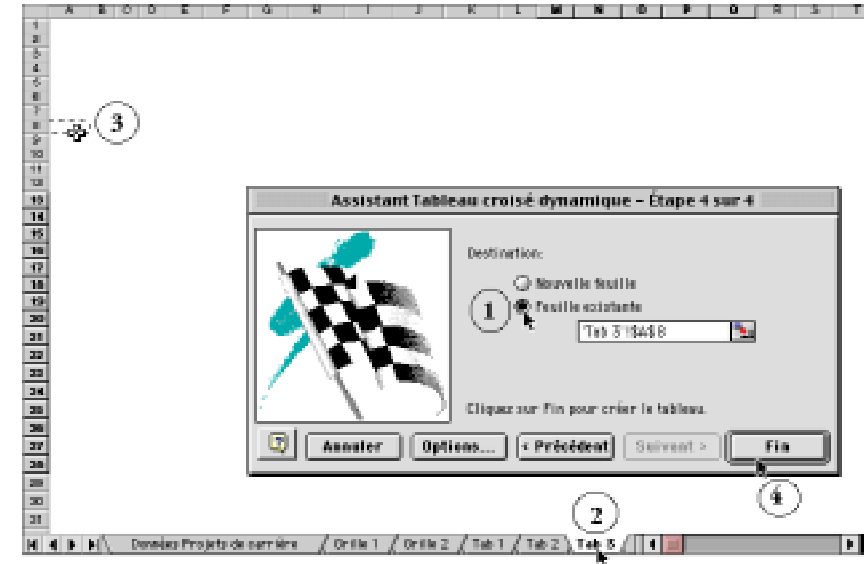

immédiatement sur la cellule A8 de la page "Tab 3".

Clique maintenant sur le bouton **Fin** pour insérer ton tableau croisé dynamique à l'endroit souhaité.

Tu viens de confectionner le tableau 3A indiquant en nombres absolus la distribution des élèves selon leur projet de carrière et le niveau d'études du soutien de famille.

Tu devrais obtenir une distribution semblable au tableau ci-dessous, soit une distribution à 14 choix et selon trois niveaux d'études:

- I un soutien de famille avec des études universitaires;
- 2 un soutien de famille avec des études collégiales;
- 3 un soutien de

# (D) Niveau d'étude du soutien de famille

|          | NB D  | D  |    |    |       |
|----------|-------|----|----|----|-------|
|          | A     | -  | 2  | 3  | Total |
|          | 1     | 8  | 5  | 6  | 19    |
|          | 2     | 8  | 8  | 3  | 19    |
| ø        | 3     | 1  | 3  |    | 4     |
| rièr     | 4     | 15 | 17 | 13 | 45    |
| car      | 5     | 3  | 2  |    | 5     |
| de<br>de | 6     | 2  | 1  | З  | 6     |
| .×       | 7     | 2  |    |    | 2     |
| б<br>С   | 8     |    | 2  | 1  | 3     |
| র        | 10    | 2  |    |    | 2     |
| 3        | 11    | 1  |    |    | 1     |
|          | 12    |    | 2  | 1  | 3     |
|          | 13    | 1  |    |    | 1     |
|          | 14    | 9  | 4  | 9  | 22    |
|          | Total | 52 | 44 | 36 | 132   |

# **B)** Confection du tableau 3B :

Choix de carrière et niveau d'études du soutien de famille de l'élève Distribution des fréquences en % par ligne (% horizontaux)

#### Récapitulons les propriétés des variables:

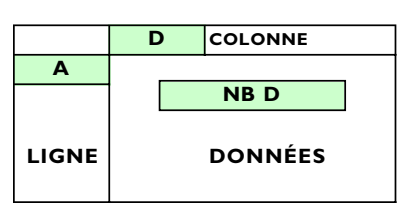

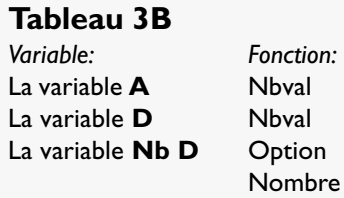

*Caractéristique*: et TRI TRI croissant (nombre entier) TRI croissant (nombre entier) Affichage % par ligne Pourcentages avec I décimale

Copie le tableau 3A, place ton curseur dans la cellule **G8** et colle une copie du tableau 3A. Utilise le menu contextuel pour accéder à la fenêtre **Assistant Tableau croisé dynamique** — **Étape 3 sur 4** et ainsi modifier la variable **Nb B**.

Lorsque tu as modifié la variable **Nb D** dans la fenêtre **Champ dynamique**, ferme cette fenêtre et clique sur le bouton **FIN** de l'**Assistant Tableau croisé dynamique** pour modifier le tableau 3B en % par ligne.

Si les modifications apportées n'apparaissent pas à l'écran, utilise le menu contextuel tout en cliquant sur le tableau 3B et active l'option **Actualiser les données**.

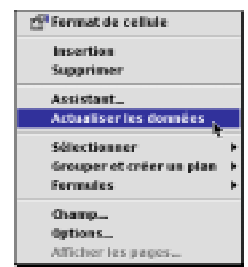

# **C)** Confection du tableau 3C :

Choix de carrière et niveau d'études du soutien de famille de l'élève Distribution des fréquences en % par colonne (% verticaux)

#### Récapitulons les proprié-

#### tés des variables:

|       | D | COLONNE |
|-------|---|---------|
| Α     |   |         |
|       |   | NB D    |
| LIGNE |   | DONNÉES |

#### Tableau 3C

*Variabl*e: La variable **A** La variable **D** La variable **Nb D** 

Fonction: Nbval Nbval Option Nombre

Caractéristique: et TRI TRI croissant (nombre entier) TRI croissant (nombre entier) Affichage % par ligne Pourcentages avec I décimale

Copie le tableau 3B, place ton curseur dans la cellule **M8** et colle une copie du tableau 3B. Utilise le menu contextuel pour accéder à la fenêtre **Assistant Tableau croisé dynamique** — **Étape 3 sur 4** et ainsi modifier la variable **Nb B**.

Lorsque tu as modifié la variable **Nb D** dans la fenêtre **Champ dynamique**, ferme cette fenêtre et clique sur le bouton **FIN** de l'**Assistant Tableau croisé dynamique** pour modifier le tableau 3C en % par colonne.

Si les modifications apportées n'apparaissent pas à l'écran, utilise le menu contextuel tout en cliquant sur le tableau 3C et active l'option **Actualiser les données**.

Il ne te reste maintenant qu'à nommer chacun des tableaux de la série 3: le tableau 3A (distribution en nombres absolus), 3B (distribution en % par ligne, soit horizontal) et 3C. (distribution en % par colonne, soit vertical), comme dans l'exemple ci-dessous.

- Recopie également, en dessous des tableaux la signification des catégories de la variable A, soit les codes I à 14, c'est-à-dire les différents choix de carrière des élèves.

- Indique aussi la signification des catégories de la variable D, soit les différents niveaux d'études du soutien de famille de l'élève.

|    | A        | B       |        | D      | E         | F          | G        | Н          | 1           | J           | K         | L        | M                  | N            | 0            | P          | Q      |
|----|----------|---------|--------|--------|-----------|------------|----------|------------|-------------|-------------|-----------|----------|--------------------|--------------|--------------|------------|--------|
| 1  |          | Tableau |        |        |           |            |          |            | Tableau     | 3B          |           |          |                    |              | Tableau:     | 3C         |        |
| 2  |          | Tat     | deau   | 13A    |           |            |          | e          | n %horiz:   | ontal       |           |          |                    |              | En % verti   | cal        |        |
| 3  | Pr       | rojets  | ; de c | arrië  | :re       |            |          | Pn         | ojets de ci | arrière     |           |          |                    | Pr           | ojets de ca  | rriêre     |        |
| 4  | et       | t nive  | au đ   | 'étud  | es        |            |          | et         | niveau d'é  | itudes      |           |          | et riveau d'études |              |              |            |        |
| 5  | du       | souti   | ien d  | le fan | nille     |            |          | dus        | soutien de  | : famille   |           |          |                    | du:          | soutien de   | famille    |        |
| 6  | (distrib | oution  | n des  | fréq   | uences;   | )          | (Distrib | ution en % | parproje    | t d'études) |           |          | (Distrib           | ution en %   | selon l'ori  | ginescoial | 9      |
| 7  |          |         | -      |        |           |            |          |            |             |             |           |          |                    |              |              |            |        |
| 8  | NB D     | D       |        |        | -         |            | NB D     | D          |             |             | -         |          | NB D               | D            |              |            |        |
| 9  | A        | 1       | 2      | 3      | Total     |            | A        | 1          | 2           | 3           | Total     |          | A                  | 1            | 2            | Э          | Total  |
| 10 | 1        | 8       | 5      | 6      | 19        |            | 1        | 42,1%      | 26,3%       | 31,6%       | 100,0%    |          | 1                  | 15,4%        | 11,4%        | 16,7%      | 14,4%  |
| 11 | 2        | 8       | 8      | 3      | 19        |            | 2        | 42,1%      | 42,1%       | 15,8%       | 100,0%    |          | 2                  | 15,4%        | 18,2%        | 8,3%       | 14,4%  |
| 12 | 3        | 1       | З      |        | 4         |            | 3        | 25,0%      | 75,0%       | 0,0%        | 100,0%    |          | 3                  | 1,9%         | 6,8%         | 0,0%       | 3,0%   |
| 13 | 4        | 15      | 17     | 13     | 45        |            | 4        | 33,3%      | 37,8%       | 28,9%       | 100,0%    |          | 4                  | 28,8%        | 38,6%        | 36,1%      | 34,1%  |
| 14 | 5        | 3       | 2      |        | 5         |            | 5        | 60,0%      | 40,0%       | 0,0%        | 100,0%    |          | 5                  | 5,8%         | 4,5%         | 0,0%       | 3,8%   |
| 15 | 6        | 2       | 1      | З      | 6         |            | 6        | 33,3%      | 16,7%       | 50,0%       | 100,0%    |          | 6                  | 3,8%         | 2,3%         | 8,3%       | 4,5%   |
| 16 | 7        | 2       |        |        | 2         |            | 7        | 100,0%     | 0,0%        | 0,0%        | 100,0%    |          | 7                  | 3,8%         | 0,0%         | 0,0%       | 1,5%   |
| 17 | 8        |         | 2      | 1      | З         |            | 8        | 0,0%       | 66,7%       | 33,3%       | 100,0%    |          | 8                  | 0,0%         | 4,5%         | 2,8%       | 2,3%   |
| 18 | 10       | 2       |        |        | 2         |            | 10       | 100,0%     | 0,0%        | 0,0%        | 100,0%    |          | 10                 | 3,8%         | 0,0%         | 0,0%       | 1,5%   |
| 19 | 11       | 1       |        |        | 1         |            | 11       | 100,0%     | 0,0%        | 0,0%        | 100,0%    |          | 11                 | 1,9%         | 0,0%         | 0,0%       | 0,8%   |
| 20 | 12       |         | 2      | 1      | 3         |            | 12       | 0,0%       | 66,7%       | 33,3%       | 100,0%    |          | 12                 | 0,0%         | 4,5%         | 2,8%       | 2,3%   |
| 21 | 13       | 1       |        |        | 1         |            | 13       | 100,0%     | 0,0%        | 0,0%        | 100,0%    |          | 13                 | 1,9%         | 0,0%         | 0,0%       | 0,8%   |
| 22 | 14       | 9       | 4      | 9      | 22        |            | 14       | 40,9%      | 18,2%       | 40,9%       | 100,0%    |          | 14                 | 17,3%        | 9,1%         | 25,0%      | 16,7%  |
| 23 | Total    | 52      | 44     | 36     | 132       |            | Total    | 39,4%      | 33,3%       | 27,3%       | 100,0%    |          | Total              | 100,0%       | 100,0%       | 100,0%     | 100,0% |
| 24 |          |         |        |        |           |            |          |            |             |             |           |          |                    |              |              |            |        |
| 25 |          |         |        |        |           |            |          |            |             |             |           |          |                    |              |              |            |        |
| 26 | 1        | Pro     | fessi  | onne   | l≬e)s de  | s soiend   | es soci  | ales       |             | 1           | études un | iversit  | aires por          | ur le soutie | n de famille | 2          |        |
| 27 | 2        | Prot    | fessiv | onne   | l≬e)s di  | es scien   | ces psy  | chologique | s           | 2           | études co | llégiale | ≊pourl             | e soutien d  | de famille   |            |        |
| 28 | 3        | Teo     | hniq   | ues h  | numaine   | s          |          |            |             | 3           | études se | condai   | ires et m          | oins pour    | lesoutien (  | te famille |        |
| 29 | 4        | edu     | catic  | net    | erseigr   | ement      |          |            |             |             |           |          |                    |              |              |            |        |
| 30 | 5        | Diroi   | it     |        |           |            |          |            |             |             |           |          |                    |              |              |            |        |
| 31 | 6        | Lan     | gue e  | etco   | mmunic    | ation      |          |            |             |             |           |          |                    |              |              |            |        |
| 32 | 7        | Adn     | ninist | ratio  | ٦         |            |          |            |             |             |           |          |                    |              |              |            |        |
| 33 | 8        | Arts    | et s   | cène   |           |            |          |            |             |             |           |          |                    |              |              |            |        |
| 34 | 9        | Spe     | ntpr   | ofes:  | sionnel   |            |          |            |             |             |           |          |                    |              |              |            |        |
| 35 | 10       | Pro     | fessio | onne   | l≬e)s de  | e la santé | 5        |            |             |             |           |          |                    |              |              |            |        |
| 36 | 11       | Tec     | hnici  | en(n   | e)s de la | a santé    |          |            |             |             |           |          |                    |              |              |            |        |
| 37 | 12       | Ord     | lie et | séci   | uité      |            |          |            |             |             |           |          |                    |              |              |            |        |
| 38 | 13       | Auti    | res te | ehni   | ques      |            |          |            |             |             |           |          |                    |              |              |            |        |
| 39 | 14       | Inde    | eciste | ⇒      |           |            |          |            |             |             |           |          |                    |              |              |            |        |
| 40 |          |         |        |        |           |            |          |            |             |             |           |          |                    |              |              |            |        |

# 3.0

Confection des histogrammes avec l'Assistant graphique Tu viens de confectionner les tableaux croisés dynamiques sur les choix de carrière des élèves selon le sexe de l'élève, son origine sociale et selon le niveau d'études du soutien de famille.

Il serait intéressant d'illustrer **graphiquement** la relation entre les choix de carrière et la provenance sociale des élèves ainsi qu'entre les choix de carrière et le niveau d'études du soutien de famille de l'élève

Ainsi, par exemple, on pourrait illustrer graphiquement la provenance sociale des élèves qui choisissent les sciences sociales ou encore ceux qui choisissent l'enseignement.

Comme dans l'exemple ci-dessous:

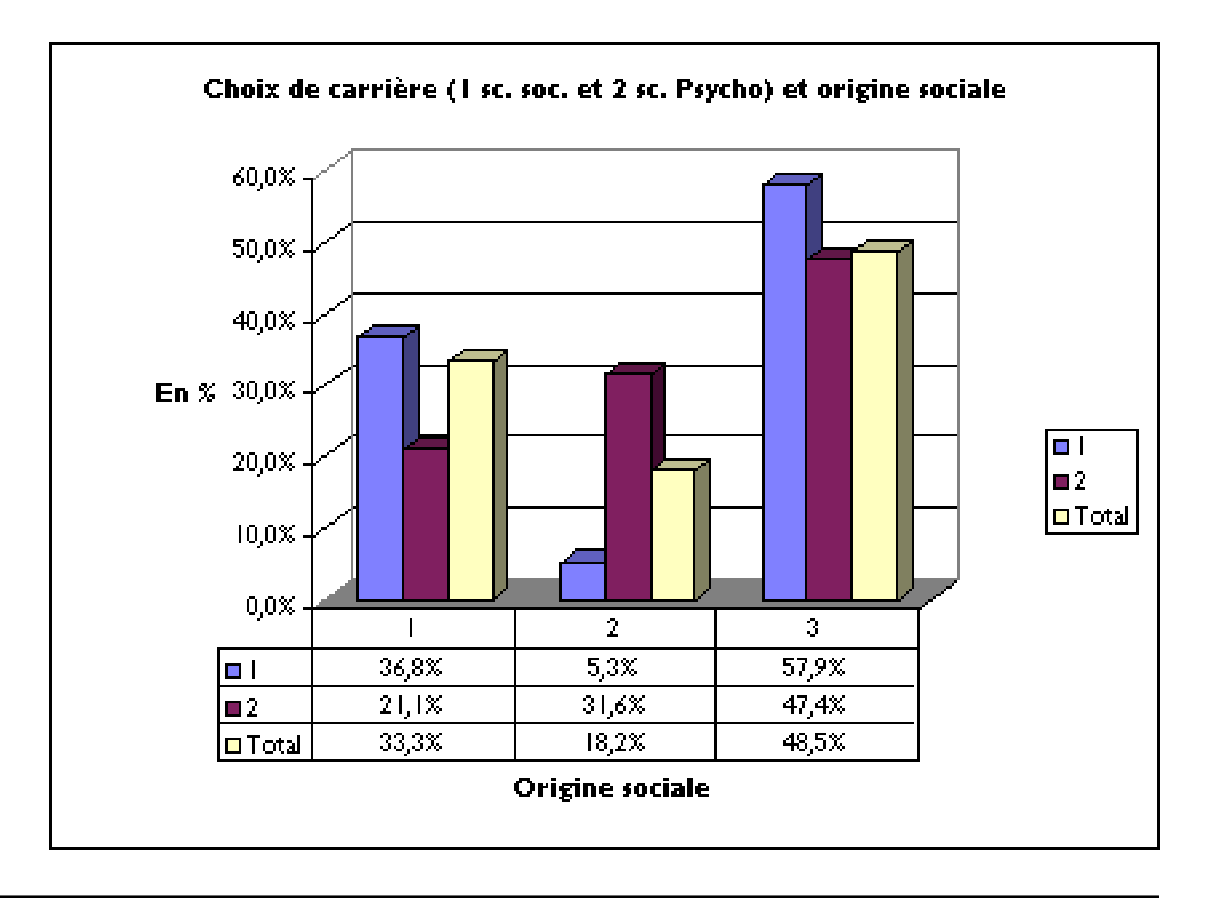

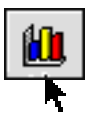

Histogrammes basés sur le tableau croisé dynamique 2B (distribution en % par ligne) (**Origine sociale et choix de carrière**)

Histogrammes basés sur le tableau croisé dynamique 3B (distribution en % par ligne) (Niveau d'étude du soutien de famille et choix de carrière) Afin de t'aider à visualiser les choix de carrière des élèves selon leur origine sociale, d'une part, et les choix de carrière des élèves selon le niveau d'études du soutien de famille, d'autre part, tu vas générer les tableaux graphiques suivants en formes d'histogrammes:

#### Histogrammes basés sur le tableau croisé 2B:

- a) L'origine sociale des élèves qui choisissent les sciences sociales (1) et les sciences psychologiques (2) en rapport avec la distribution normale (total);
- b) L'origine sociale des élèves qui choisissent l'enseignement (4) le DROIT (5) et qui NE SAVENT PAS (14) en rapport avec la distribution normale (total);

Histogrammes basés sur le tableau croisé 3B:

- a) Le niveau d'études du soutien de famille des élèves qui choisissent les sciences sociales (1) les sciences psychologiques (2) et en rapport avec la distribution normale (14);
- b) Le niveau d'études du soutien de famille des élèves qui choisissent l'enseignement (4) le DROIT (5) et qui NE SAVENT PAS (14) en rapport avec la distribution normale;

# 3.1 Confection des histogrammes liés au tableau croisé 2B

## 3.IA

Confection des données source liées au tableau croisé 2B Pour générer les histogrammes nous permettant de visualiser l'origine sociale des élèves qui choisissent les sciences sociales, les sciences psychologiques, l'enseignement, le droit en relation avec la distribution normale, il faut d'abord sélectionner correctement et copier les données sources, c'est-à-dire les données à partir desquelles tu pourras générer les différents histogrammes te permettant de visualiser la relation entre l'origine sociale et les choix de carrière des élèves.

Reviens à la feuille "**Tab 2**" de ton fichier de données sur les choix de carrière des élèves et leur origine sociale.

Sélectionne les lignes 1, 2, 4, 5, 14 et Total du tableau croisé 2B (en % par ligne).

Clique d'abord sur le choix de carrière I sous la variable A et, en cliquant dessus, tu sélectionnes toute la ligne I.

Enfonce la touche **Control** si tu travailles dans l'environnementWindows et **Command** si tu travailles avec un Macintosh, et clique avec ton pointeur sur les codes 2, 3, 4, 5, 14 et Total.

Copie les données sélectionnées à l'aide du menu Édition [Copier] ou de la commande clavier Control C (Windows) ou Command C (Macintosh), place ton curseur dans la cellule **M34**.

Sélectionne ensuite le menu Édition [**Collage spé**cial...], active l'option • **Valeurs** et clique sur le bouton **Ok** pour coller les valeurs. Recommence immédiatement sans toucher à rien. Sélectionne de nouveau le menu Édition [**Collage spécial...**], active l'option • **Format** et clique sur le bouton **Ok** pour coller le format des données copiées.

Clique maintenant sur la variable B du tableau croisé dynamique 2B, Excel sélectionne aussitôt les catégories I, 2 et 3 de la variable B. Copie ces données, place ton curseur juste au-dessus des données précédentes collées, dans la cellule N33 et colle les catégories I, 2 et 3 de l'origine sociale.

Tu devrais obtenir quelque chose qui ressemble aux données ci-contre.

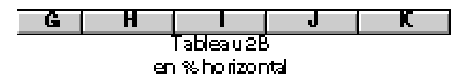

(Distribution en % par projet d'études)

|            | NB B        | В      |        |            |        |
|------------|-------------|--------|--------|------------|--------|
| _          | A           | 1      | 2      | 3          | Total  |
| 1 -        |             | 36,8%  | 5,3%   | 57,9%      | 100,0% |
| 2억         | Б2          | 21,1%  | 31,6%  | 47,4%      | 100,0% |
| ~          | <b>7</b> 3  | 50,0%  | 0,0%   | 50,0%      | 100,0% |
| <b>2</b> 4 | <b>4</b>    | 35,6%  | 17,8%  | 46,7%      | 100,0% |
| 44         | <b>5</b> 5  | 0,0%   | 40,0%  | 60,0%      | 100,0% |
| — .        | 6           | 33,3%  | 16,7%  | 50,0%      | 100,0% |
|            | 7           | 50,0%  | 50,0%  | 0,0%       | 100,0% |
|            | 8           | 0,0%   | 33,3%  | 66,7%      | 100,0% |
|            | 10          | 0,0%   | 50,0%  | 50,0%      | 100,0% |
|            | 11          | 100,0% | 0,0%   | 0,0%       | 100,0% |
|            | 12          | 0,0%   | 0,0%   | 100,0%     | 100,0% |
|            | 13          | 0,0%   | 100,0% | 0,0%       | 100,0% |
| ና {        | <b>þ</b> 14 | 50,0%  | 9,1%   | 40,9%      | 100,0% |
| 6          | ∐gtal       | 33,3%  | 18,2%  | 48,5%      | 100,0% |
| v          |             |        |        |            |        |
|            |             |        |        |            |        |
|            | 1           | 36,8%  | 5,3%   | 57,9%      | 100,0% |
|            | 2           | 21,1%  | 31,6%  | 47,4%      | 100,0% |
|            | 4           | 35,6%  | 17,8%  | 46,7%      | 100,0% |
|            | 5           | 0,0%   | 40,0%  | 60,0%      | 100,0% |
|            | 14          | 50,0%  | 9,1%   | 40,9%      | 100,0% |
|            | lota        | 33,3%  | 18,2%  | 48,5%      | 100,0% |
|            |             |        |        |            |        |
|            |             | N      | BB B   |            |        |
|            |             |        | A 1    | <b>^</b> 2 | 3      |

| IND D | B     |       |       |
|-------|-------|-------|-------|
| A     | 1 7   | 2     | 3     |
| 1     | 36,8% | 5,3%  | 57,9% |
| 2     | 21,1% | 31,6% | 47,4% |

|       |       | -     |       |        |
|-------|-------|-------|-------|--------|
|       | -     | 2     | 3     |        |
| 1     | 36,8% | 5,3%  | 57,9% | 100,0% |
| 2     | 21,1% | 31,6% | 47,4% | 100,0% |
| 4     | 35,6% | 17,8% | 46,7% | 100,0% |
| 5     | 0,0%  | 40,0% | 60,0% | 100,0% |
| 14    | 50,0% | 9,1%  | 40,9% | 100,0% |
| Total | 33,3% | 18,2% | 48,5% | 100,0% |

#### 3.1B

#### Histogramme

basé sur le tableau croisé 2B visualisant les choix de carrière en sc. soc. (1) et sc. psycho (2) selon leur origine sociale Pour confectionner le premier histogramme relié au tableau croisé 2B, sélectionne toute la rangée de titre des données du tableau, d'une part, et les données (en % par lignes) relatives aux élèves qui choisissent les sciences sociales (1), les sciences psychologiques (2) et la distribution normale des élèves (Total).

Garde enfoncée la touche **Control** (avec Microsoft Excel pour Windows) ou la touche **Command** (dans Excel pour Macintosh) pour effectuer une sélection discontinue. Exemple de sélection discontinue: la ligne de titre des colonnes, les lignes 1, 2 et total.

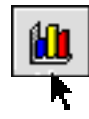

Clique ensuite sur le bouton **Assistant Graphique** de la barre d'outils, dans le haut de l'écran, vers la droite.

Sc. Soc

Diroir

Enseignement

Ne savent pas

Distribution normale

2

4

5

14

Tota

## L'ordinateur affiche aussitôt la fenêtre Assistant Graphique — Étape I sur 4 Type de graphique.

Dans l'onglet **Types standard**, clique sur le modèle d'histogramme souhaité (dans l'exemple ci-contre, nous choisissons le l<sup>er</sup> histogramme à gauche de la 2<sup>e</sup> rangée) et clique sur le bouton **Suivant >.** 

Après avoir cliqué sur le bouton Suivant >, l'ordinateur affiche la fenêtre Assistant Graphique — Étape 2 sur 4 Données source du graphique.

Active l'option • **Ligne** pour représenter les choix de carrière selon l'origine sociale, comme dans l'exemple ci-contre.

Clique sur le bouton **Suivant >.** 

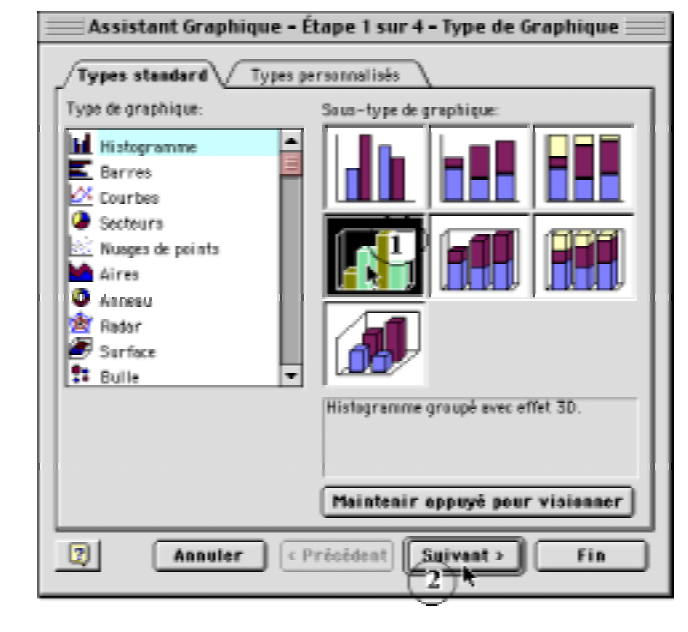

2

5,3%

31,6%

17,8%

40,0%

9,1%

18,2%

36,8%

21,1%

35,6%

0,0%

50,0%

33,3%

3

57,9%

47,4%

46,7%

60,0%

100,0%

100,0%

100,0%

100,0%

40,9% 100,0%

48,5% 100,0%

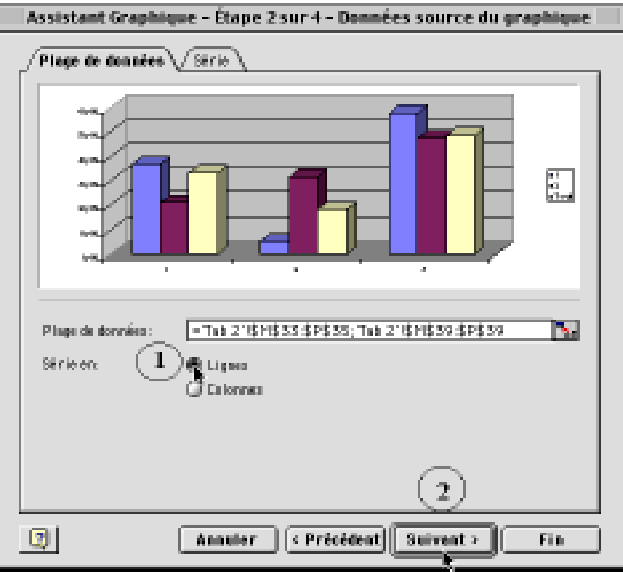

L'ordinateur affiche aussitôt la fenêtre Assistant Graphique — Étape 3 sur 4 Options de graphique.

Clique sur l'onglet **Table de données**, active les options Afficher la table de données et Afficher les symboles de légende.

Clique sur l'onglet **Titres** pour définir le titre du graphique et le nom des données sur l'axe des abscisses et des ordonnées.

Dans l'onglet **Titres**, écris d'abord le titre du graphique, l'information à apparaître sous l'axe des abscisses (X) ainsi que sous l'axe des ordonnées (Z).

Clique sur le bouton **Suivant >** pour passer à l'étape 4 de l'Assistant Graphique.

Dans la fenêtre **Assistant Graphique — Étape 4 sur 4 Emplacement du graphique**, sélectionne l'option **Insérer le graphique** • **en tant qu'objet** dans Tab 2 pour insérer le nouvel histogramme sur la feuille qui s'intitule "Tab 2".

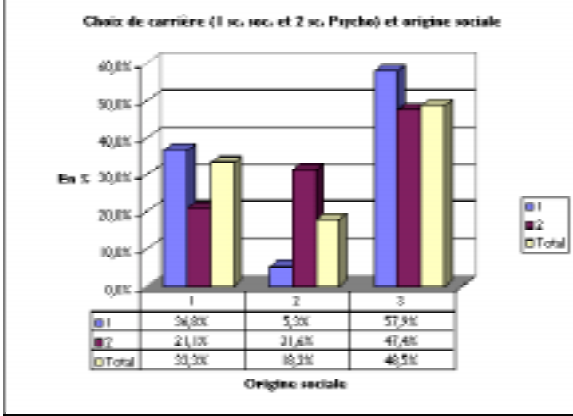

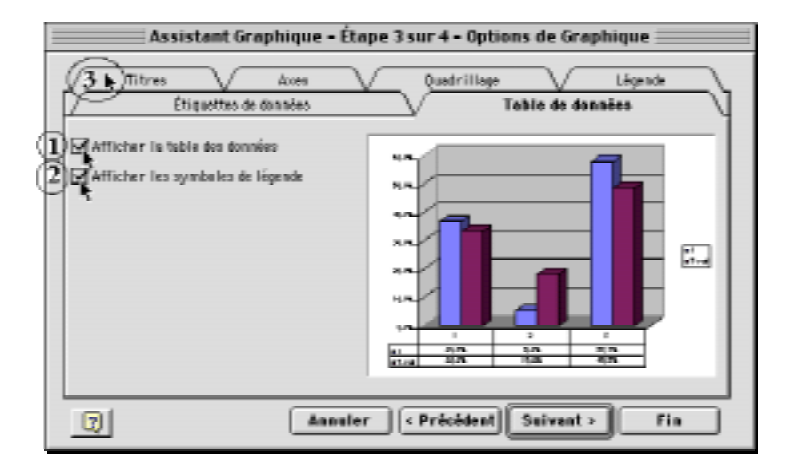

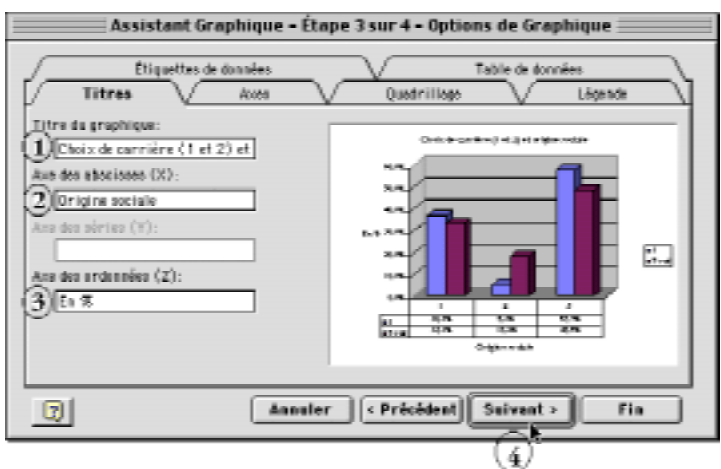

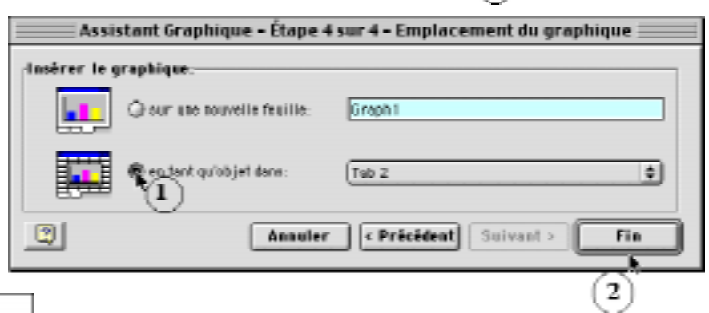

L'ordinateur insère aussitôt l'histogramme confectionné avec soin sur la feuille "Tab 2".

Pour déplacer la fenêtre de l'histogramme, enfonce ton pointeur à n'importe quel endroit sur la bordure de la fenêtre de l'histogramme et, sans relâcher le bouton de la souris, déplace l'histogramme à l'endroit de ton choix.

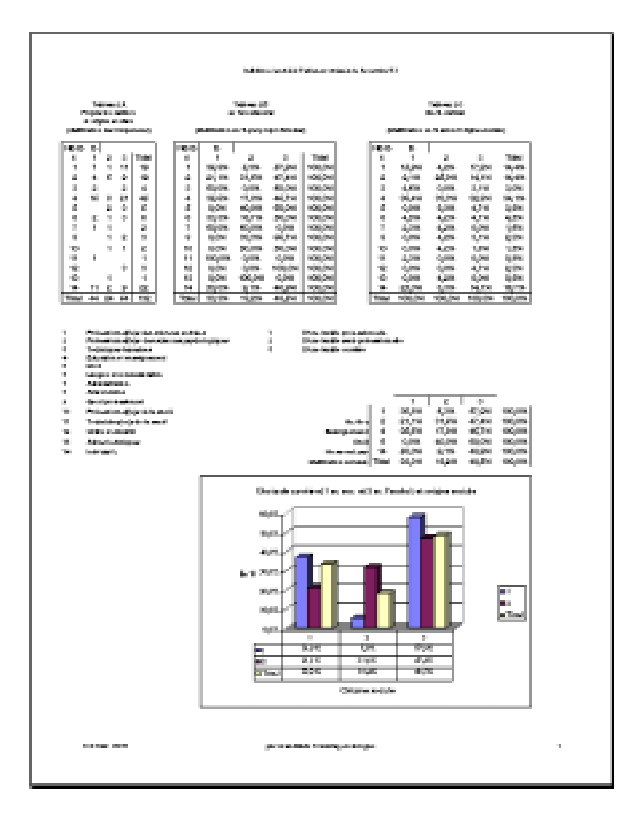

Après avoir déplacé la fenêtre de l'histogramme confectionné, la feuille 2 devrait ressembler à l'exemple de la feuille "Tab 2".

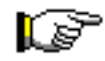

Confectionne maintenant le deuxième histogramme relatif au tableau croisé 2B permettant une représentation graphique du choix de carrière des élèves en enseignement (4), en droit (5) ainsi que ceux qui ne savent pas (14) en relation avec la distribution normale (Total).

# 3.IC

#### Histogramme

basé sur le tableau croisé 2B visualisant les choix de carrière en enseignement (4) en droit (5) et ceux qui ne savent pas (14) selon leur origine sociale Pour confectionner le deuxième histogramme, sélectionne toute la rangée de titre des données du tableau, d'une part, et les données (en % par lignes) relatives aux élèves qui choisissent l'enseignement (4), le droit (5), ceux qui ne savent pas (14) et la distribution normale des élèves (Total).

Enfonce la touche **Control** (dans Excel pour Windows) ou la touche **Command** (dans Excel pour Macintosh) pour faire une sélection discontinue.

Procède de la même façon que lors de la confection de l'histogramme précédent et place le deuxième histogramme en dessous du précédent.

2 3 1 36,8% 57,9% 100,0% 1 5,3% Sc. Soc. 2 21,1% 31,6% 47,4% 100,0% Exemple de sélection disconti-100,0% Enseignement 4 35,6% 17,8% 46,7% nue : la ligne de titre des colon-D roit 5 0,0% 40,0% 60,0% 100,0% 40,9% 100,0% nes, les lignes 4, 5, 14 et total. Ne savent pas 14 50,0% 9,1% Distribution normale Total 33,3% 18,2% 48,5% 100,0%

# 3.2 Confection des histogrammes liés au tableau croisé 3B

#### 3.2A

Sélection des données du tableau croisé 3B servant à générer les histogrammes souhaités Pour générer les histogrammes nous permettant de visualiser le niveau d'études du soutien de famille des élèves qui choisissent les sciences sociales, les sciences psychologiques, l'enseignement, le droit en relation avec la distribution normale, il faut d'abord sélectionner correctement et copier les données sources, c'est-à-dire les données à partir desquelles tu pourras générer les différents histogrammes te permettant de visualiser la relation entre le niveau d'études du soutien de famille et les choix de carrière des élèves.

Reviens à la feuille "**Tab 3**" de ton fichier de données sur les choix de carrière des élèves et le niveau d'études du soutien de famille.

NP D

Sélectionne les lignes 1,2,4,5,14 et Total du tableau croisé 3B (en % par ligne).

Clique d'abord sur le choix de carrière I sous la variable **A** et, en cliquant dessus, tu sélectionnes toute la ligne I.

Garde la touche **Control** enfoncée si tu travailles dans l'environnement Windows ou la touche **Command** enfoncée si tu travailles avec un Macintosh et clique avec ton pointeur sur les codes 2, 3, 4, 5, 14 et Total.

|   | _ | A           | 1      | 2     | 3     | Total  |
|---|---|-------------|--------|-------|-------|--------|
| 1 | ę | <b>P</b> 1  | 42,1%  | 26,3% | 31,6% | 100,0% |
| 2 | ę | 2           | 42,1%  | 42,1% | 15,8% | 100,0% |
| - | 2 | 3           | 25,0%  | 75,0% | 0,0%  | 100,0% |
| 3 | ę | 4           | 33,3%  | 37,8% | 28,9% | 100,0% |
| 4 | ę | <b>þ</b> 5  | 60,0%  | 40,0% | 0,0%  | 100,0% |
| _ |   | 6           | 33,3%  | 16,7% | 50,0% | 100,0% |
|   |   | 7           | 100,0% | 0,0%  | 0,0%  | 100,0% |
|   |   | 8           | 0,0%   | 66,7% | 33,3% | 100,0% |
|   |   | 10          | 100,0% | 0,0%  | 0,0%  | 100,0% |
|   |   | 11          | 100,0% | 0,0%  | 0,0%  | 100,0% |
|   |   | 12          | 0,0%   | 66,7% | 33,3% | 100,0% |
| _ |   | 13          | 100,0% | 0,0%  | 0,0%  | 100,0% |
| 5 | ę | <b>P</b> 14 | 40,9%  | 18,2% | 40,9% | 100,0% |
| 6 | З | Total       | 39,4%  | 33,3% | 27,3% | 100,0% |

Copie les données sélectionnées à l'aide du menu Édition [Copier] ou de la commande clavier Control C

(Windows) ou Command C (Macintosh), place ton curseur dans la cellule M34.

| 1     | 42,1% | 26,3% | 31,6% | 100,0% |
|-------|-------|-------|-------|--------|
| 2     | 42,1% | 42,1% | 15,8% | 100,0% |
| 4     | 33,3% | 37,8% | 28,9% | 100,0% |
| 5     | 60,0% | 40,0% | 0,0%  | 100,0% |
| 14    | 40,9% | 18,2% | 40,9% | 100,0% |
| Total | 39,4% | 33,3% | 27,3% | 100,0% |

Sélectionne ensuite le menu Édition [**Collage spécial...**], active l'option • **Valeurs** et clique sur le bouton **Ok** pour coller les valeurs. Recommence immédiatement sans toucher à rien. Sélectionne de nouveau le menu Édition [**Collage spécial...**], active l'option • **Format** et clique sur le bouton **Ok** pour coller le format des données copiées.

Clique maintenant sur la variable **D** du tableau croisé dynamique 3B, Excel sélectionne aussitôt les catégories 1, 2 et 3 de la variable **D**.

| NB D | D     |       |       |        |
|------|-------|-------|-------|--------|
| A    | 1 5   | 2     | 3     | Total  |
| 1    | 42,1% | 26,3% | 31,6% | 100,0% |
| 2    | 42,1% | 42,1% | 15,8% | 100,0% |

Copie ces données, place ton curseur juste au-dessus des données précédentes collées, dans la cellule N33 et colle les catégories 1, 2 et 3 du niveau d'études du soutien de famille de l'élève.

| _                    |       | 1     | 2     | 3     |        |
|----------------------|-------|-------|-------|-------|--------|
|                      | 1     | 42,1% | 26,3% | 31,6% | 100,0% |
| Sc. Soc              | 2     | 42,1% | 42,1% | 15,8% | 100,0% |
| Enseignement         | 4     | 33,3% | 37,8% | 28,9% | 100,0% |
| Droit                | 5     | 60,0% | 40,0% | 0,0%  | 100,0% |
| Ne savent pas        | 14    | 40,9% | 18,2% | 40,9% | 100,0% |
| Distribution normale | Total | 39,4% | 33,3% | 27,3% | 100,0% |

Tu devrais obtenir quelque chose qui ressemble aux données ci-contre.

# 3.2**B**

Histogramme

basé sur le tableau croisé **3B** visualisant **les choix** de carrière en sc. soc. (1) et en psycho (2) selon le niveau d'études du soutien de famille

Pour confectionner le premier histogramme relié au tableau croisé dynamique 3B, sélectionne toute la rangée de titre des données du tableau, d'une part, et les données (en % par lignes) relatives aux élèves qui choisissent les sciences sociales (1), les sciences psychologiques (2) et la distribution normale des élèves (Total).

Garde la touche enfoncée Control (avec Microsoft

touche

| foncée <b>Control</b>                 |                      | 1     | 42,1% | 26,3% | 31,6% | 100,0% |
|---------------------------------------|----------------------|-------|-------|-------|-------|--------|
|                                       | Sc. Soc              | 2     | 42,1% | 42,1% | 15,8% | 100,0% |
| (avec Microsoft                       | Enseignement         | 4     | 33,3% | 37,8% | 28,9% | 100,0% |
| Excel pour                            | Droit                | 5     | 60,0% | 40,0% | 0,0%  | 100,0% |
| Windows) ou la                        | Ne savent pas        | 14    | 40,9% | 18,2% | 40,9% | 100,0% |
| · · · · · · · · · · · · · · · · · · · | Distribution normale | Total | 39,4% | 33,3% | 27,3% | 100,0% |

2

3

**Command** (dans Excel pour Macintosh) pour faire une sélection discontinue.

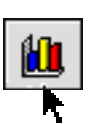

44

Clique ensuite sur le bouton Assistant Graphique de la barre d'outils, dans le haut de l'écran, vers la droite et procède de la même manière que lors de la confection des histogrammes précédents.

Lorsque tu en seras rendu à l'étape 4 sur 4 de l'Assistant Graphique, indique à l'ordinateur d'insérer l'histogramme confectionné sur la feuille "Tab 3". Tu pourrais obtenir un histogramme semblable à celui ci-contre, si tu as utilisé les mêmes données statistiques.

Pour déplacer ensuite la fenêtre de l'histogramme, enfonce ton pointeur n'importe où sur la bordure de la fenêtre de l'histogramme et, sans relâcher le bouton de la souris, déplace l'histogramme à l'endroit de ton choix.

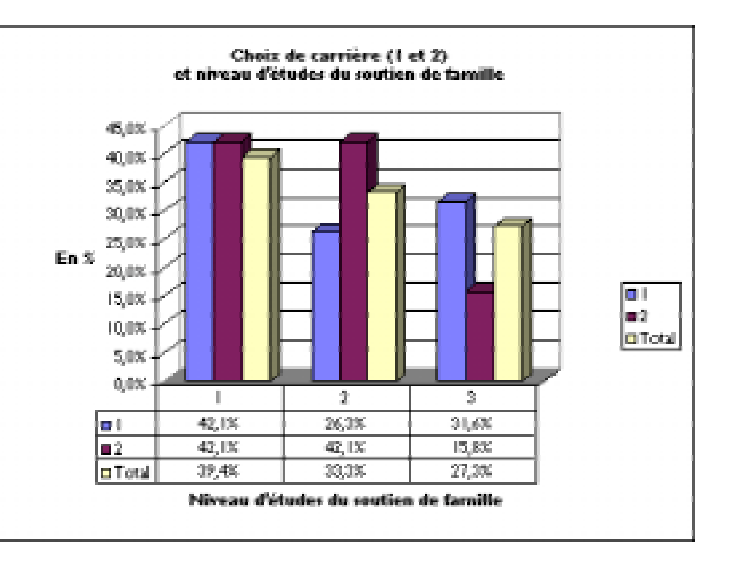

Après avoir déplacé la fenêtre de l'histogramme confectionné, la feuille 3 devrait ressembler à l'exemple de la feuille "Tab 3".

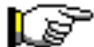

Confectionne maintenant le deuxième histogramme relié au tableau croisé 3B permettant une représentation graphique du choix de carrière des élèves en enseignement (4), en droit (5) ainsi que ceux qui ne savent pas (14) en relation avec la distribution normale (Total).

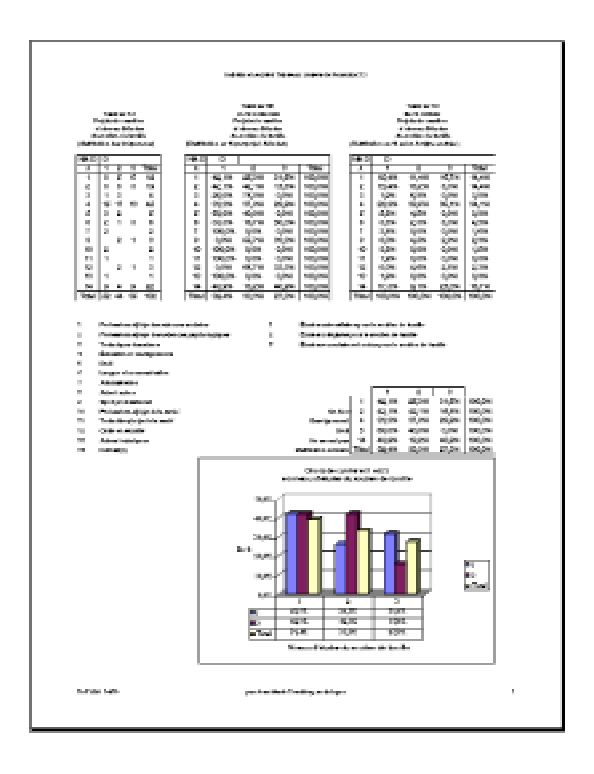

# 3.2C

#### **Histogramme**

basé sur le tableau croisé **3B** visualisant **les choix** de carrière en enseignement (4) en droit (5) et ceux qui ne savent pas (14) selon le niveau d'études du soutien de famille

Exemple de sélection discontinue : la ligne de titre des colonnes, les lignes 4, 5, 14 et total.

Pour confectionner le deuxième histogramme, sélectionne toute la rangée de titre des données du tableau, d'une part, et les données (en % par lignes) relatives aux élèves qui choisissent l'enseignement (4), le droit (5), ceux qui ne savent pas (14) et la distribution normale des élèves (Total).

Garde la touche **Control** enfoncée (si tu travailles avec Excel pour Windows) ou la touche Command enfoncée (si tu travailles avec Excel pour Macintosh) pour faire une sélection dis-

|                      |       | 1     | 2     | 3     |        |
|----------------------|-------|-------|-------|-------|--------|
|                      | 1     | 42,1% | 26,3% | 31,6% | 100,0% |
| Sc. Soc              | 2     | 42,1% | 42,1% | 15,8% | 100,0% |
| Enseignement         | 4     | 33,3% | 37,8% | 28,9% | 100,0% |
| Droit                | 5     | 60,0% | 40,0% | 0,0%  | 100,0% |
| Ne savent pas        | 14    | 40,9% | 18,2% | 40,9% | 100,0% |
| Distribution normale | Total | 39,4% | 33,3% | 27,3% | 100,0% |

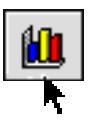

Clique ensuite sur le bouton **Assistant Graphique** de la barre d'outils, dans le haut de l'écran, vers la droite et procède de la même manière que lors de la confection des histogrammes précédents.

Lorsque tu en seras rendu à l'étape 4 sur 4 de **l'Assistant Graphique**, indique à l'ordinateur d'insérer l'histogramme confectionné sur la feuille

"**Tab 3**". Tu pourrais obtenir un histogramme semblable à celui ci-contre, si tu as utilisé les mêmes données statistiques.

Place le deuxième histogramme en dessous du premier.

Pour déplacer ensuite la fenêtre de l'histogramme, enfonce ton pointeur n'importe où sur la bordure de la fenêtre de l'histogramme et, sans relâcher le bouton de la souris, déplace l'histogramme à l'endroit de ton choix.

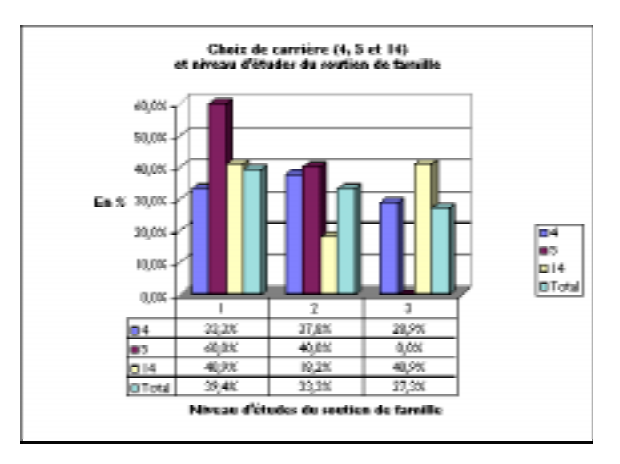

Après avoir déplacé la fenêtre du deuxième

histogramme sous le premier et après avoir vérifié les sauts de page à l'aide du menu **Affichage** [*Lecture à l'écran*], la feuille "**Tab 3**" devrait ressembler à l'exemple ci-dessous, en aperçu avant impression:

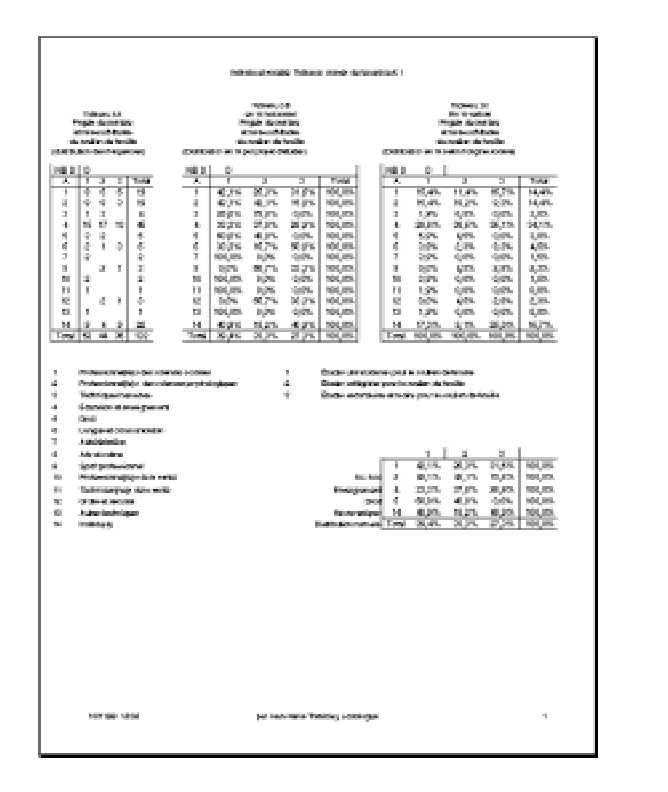

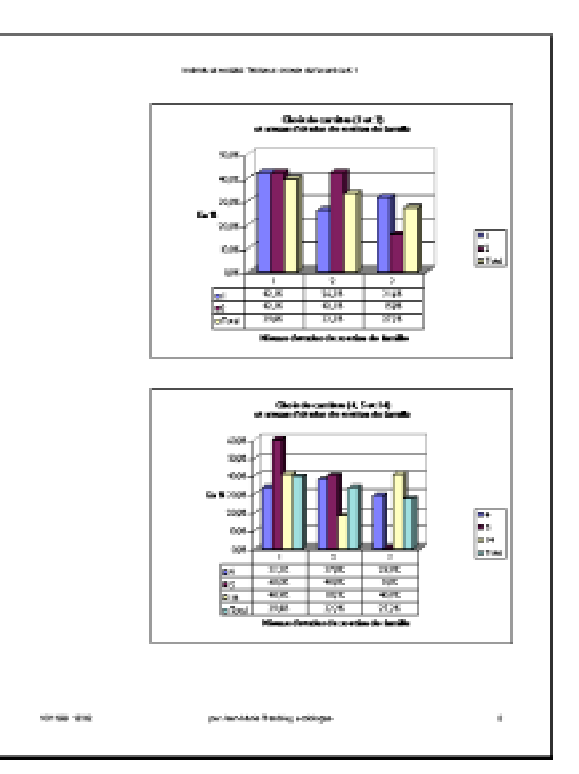

# 4 Mise en page et impression des tableaux croisés et histogrammes

| 4.0<br>Mise en page<br>et impression<br>des tableaux<br>croisés<br>de l'exercice 5.1 | <ul> <li>Il ne te reste qu'une dernière étape à franchir maintenant avant de revenir à l'exercice 5.1 dans ton livre sur les projets de carrière des élèves de sciences humaines : organiser la disposition de tous les tableaux croisés confectionnés ainsi que les divers histogrammes de façon à pouvoir les imprimer sur du papier de format lettre (8.5" x 11").</li> <li>I- Les tableaux de la série I (IA-IB et IC) sur la feuille "Tab I" devraient être imprimés sur une page de largeur</li> </ul> |
|--------------------------------------------------------------------------------------|----------------------------------------------------------------------------------------------------|
|                                                                                      | <ul> <li>par une page de hauteur;</li> <li>ceux de la série 2 et les 2 histogrammes (2A-2B et 2C) sur<br/>la feuille "Tab 2" devraient être imprimés sur une page de<br/>largeur par deux pages de hauteur et</li> <li>les tableaux de la série 3 et les 2 derniers histogrammes<br/>(3A-3B et 3C) sur la feuille "Tab 3" devraient être impri-<br/>més sur une page de largeur par deux pages de hauteur.<br/>Avec en-tête et pied de page personnalisés.</li> </ul>                                        |
| 4.1<br>Mise en page<br>des tableaux<br>croisés<br>de l'exercice 5.1                  | Avant toutefois d'effectuer la mise en page de ces trois<br>feuilles dans ton fichier D05_1.xls, regarde bien la partie infé-<br>rieure de la fenêtre du fichier D05_1.xls actif à l'écran.<br>Tu pourrais effectuer la mise en page<br>de chacune de ces feuilles séparément,<br>de chacune de ces feuilles séparément,<br>Dernées Projets de carrière (Grille 1 (Grille 2 (Tab 1 (Tab 2 ) Tab 3 (                                                                                                    |
| A)<br>Sélection des feuilles<br>à mettre en page                                     | mais tu peux aussi mettre en page simultanément ces trois<br>feuilles en même temps si tu sélectionnes ces trois feuilles<br>avant de passer au menu <b>Fichier [Mise en page…</b> ].<br>Pour sélectionner les feuilles <b>Tab 1, Tab 2</b> et <b>Tab 3</b> , garde la                                                                                                    |

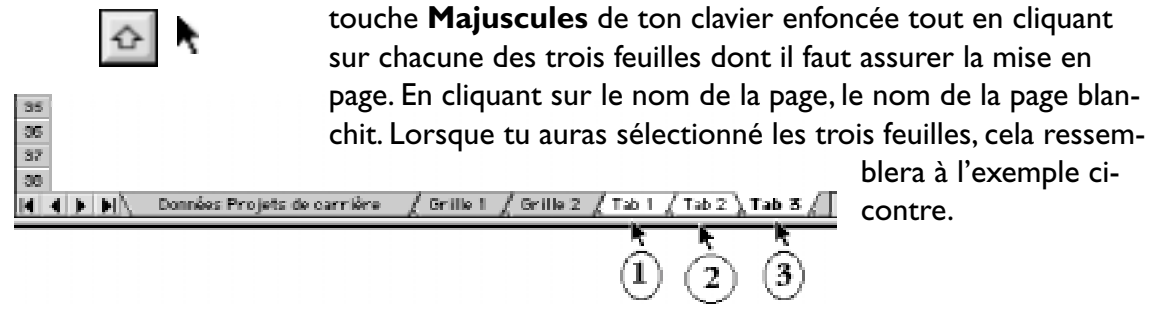

## B)

# Sélection du menu de mise en page

| Fichier Edition Affighage Jusertion                                                                                                    | Figure  |
|----------------------------------------------------------------------------------------------------|---------|
| Negvestig                                                                                                    | 3874    |
| Outerin                                                                                                    | 80      |
| Featurer                                                                                                    | 394     |
| Serveictor                                                                                                    | 225     |
| Republic to a seas-                                                                                                    |         |
| For weighting the formed WIM                                                                                                    |         |
| Encodistruction and environmentation                                                                                                    |         |
|                                                                                                    | _       |
| hese on page                                                                                                    |         |
| Some d'impression                                                                                                    |         |
| Apençu avant impression                                                                                                    |         |
| imprimer_                                                                                                    | 382     |
| Propriétés                                                                                                    |         |
| I Maximize the S2ML DBS 1. CHESTX                                                                                                    | 8       |
| 21kbcintech HJ E3_Consigner 51 + 2                                                                                                    | ens 🗌   |
| Shindatech HI CREesh, Sidnier Europ                                                                                                    | Lene    |
| Historistoch _ Ever 6 - 13 Consignes s                                                                                                    | 1005    |
| Shincastech HJ 620centre_ 56 1 Alds                                                                                                    | e alta  |
| 6 Maximto _ Constignes in (%) liab croi                                                                                                    | see.    |
| Thiscinte, pp 091-094+11 Carrières (                                                                                                    | 1981    |
| Sinducinto ch. Constigne s 5.1 Unte tabl                                                                                                    | CARGO I |
| State and the second section of the second section of the second section of the second section of the second second secon | 205     |
| Quitter                                                                                                    | 23      |

L'onglet **Page** 

Une fois que les feuilles à mettre en page sont sélectionnées, active la fenêtre de mise en page à l'aide de la commande **Fichier [Mise en page...]** ou de la commande **Affichage[En-tête et pied de page...]**.

La fenêtre **Mise en page** comporte quatre (4) onglets : l'onglet **Page**, l'onglet **Marges**, l'onglet En-**tête/Pied de page** et enfin l'onglet **Feuille**. Clique sur le premier onglet, **Page**.

Comme tu as pris soin de disposer les tableaux croisés et les histogrammes de chacune des séries, de façon à n'utiliser qu'une page de largeur par une ou deux de hauteur, la mise en page sera plus fa-

Mise en page

cile.

| cile.                                                                                                    | Page Harges En-181e/Piel de page Feuille                                                                                                    |
|----------------------------------------------------------------------------------------------------|----------------------------------------------------------------------------------------------------|
| Dans<br>l'onglet<br><b>Page</b> ,<br>sélec-<br>tionne<br>l'orienta-<br>tion <b>Por-</b><br><b>trait</b> et | Orientation Imprimer<br>A Portrait A Prysoge Apergu<br>Echelle Options<br>Q Réduire/sgrandir & 94 3 % de la toille normale<br>1 & Ajuster: 1 2 gadge(s) en largeur sur 2 4 en hauteur<br>2 Commencer la namérotation à: Auto<br>Qualité d'impression: Heute \$ |
| l'option                                                                                                   | Annuler OK                                                                                                    |
| Échelle                                                                                                    |                                                                                                    |

nous avons défini une (1) page de largeur sur deux (2) pages de hauteur pour chacune des trois feuilles à mettre en page.

#### L'onglet Marges

48

Clique maintenant sur l'onglet **Marges** et ramène les marges de gauche et droite à 0 pour obtenir une zone d'impression la plus large possible sur le sens de la largeur. Sélectionne ensuite l'option **Centrer horizontalement** pour disposer les tableaux au centre de chaque page à imprimer.

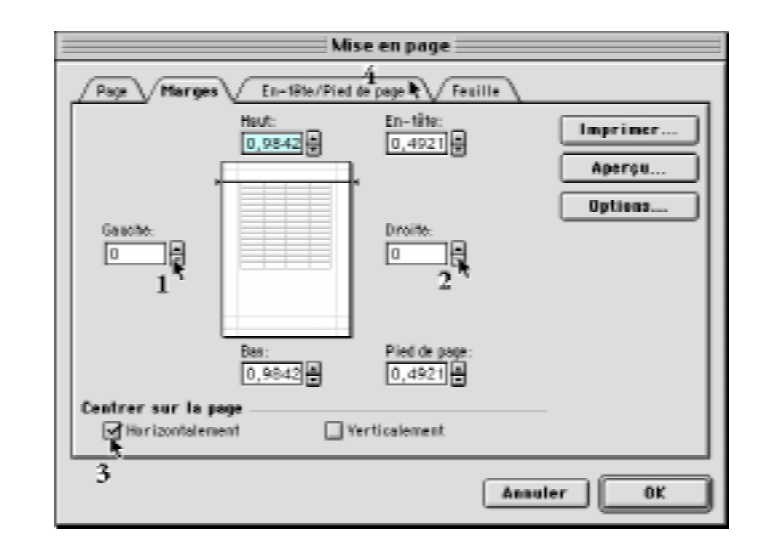

# L'onglet En-tête/ Pied de page

Clique maintenant sur l'onglet **Marge** pour définir le contenu de l'En-tête et du Pied de page.

Commençe par l'en-tête. Clique sur le bouton **En-tête personnalisé...** 

| Mise en page                                   |          |
|------------------------------------------------|----------|
| Pope Marges En-tite/Pied de page Feuille       |          |
|                                                | Imprimer |
|                                                | Aperga   |
| E1-1216:                                       | Outiens  |
| (iscu) 0                                       |          |
| En-Sête personnelizé Pied de page personnelizé |          |
|                                                |          |
| Course)                                        |          |
|                                                |          |
|                                                |          |
|                                                |          |
|                                                |          |
|                                                |          |
| Annal                                          | er OK    |
|                                                |          |

#### En-tête personnalisé..

Assure-toi que dans la fenêtre **En-tête**, dans la zone du centre apparaisse le texte suivant : Individu et société : Tableaux croisés de l'exercice 5. I. S'il n'y a rien d'écrit, insère ton curseur dans la zone du centre et écris ce texte. Clique sur le bouton **Ok** lorsque c'est fait pour revenir à la fenêtre **Mise en page**.

|                                                                                                    | En-tête                                                                                                    |               |
|----------------------------------------------------------------------------------------------------|----------------------------------------------------------------------------------------------------|---------------|
| Pour mettre en foi<br>et choisissez « A s<br>Pour insérer le<br>ou le nom du fic<br>et choisissez le bo | rme du texte, sélectionnez-le,<br>e.<br>numéro de page, la date, l'heure,<br>hier: placez la curseur dans une section<br>uton approprié. | OK<br>Annuler |
| Gauche                                                                                                  | A B D B C a C                                                                                                    |               |
|                                                                                                    | Individu et société: Tabien or o toisir<br>de l'exercise II.1)                                                                           |               |

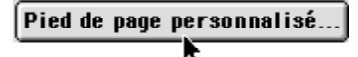

Dans la fenêtre **Pied de page**, assure-toi que, dans la zone gauche, apparaissent la date et l'heure. Clique successivement sur les boutons **Date** et **heure** pour ce faire. Dans la partie du

centre, supprime le nom de ton professeur et écris le nom des membres de ton équipe et, dans la zone droite, clique sur le bouton **Numérotation des pages** pour assurer la numérotation des pages à imprimer. Clique sur le bouton **Ok** lorsque c'est fait pour revenir à la fenêtre **Mise en page**.

|                                                                                        | Pied de pr             | nge            |         |
|----------------------------------------------------------------------------------------|------------------------|----------------|---------|
| Pour mottre en form<br>et choisissez « A ».<br>Pour insérer le n<br>ou le nom du fichi | OK<br>Annuler          |                |         |
| et chaisissez le bout                                                                  | on approprié.          |                |         |
|                                                                                        |                        | 0 1 4          |         |
| Gauche                                                                                 | Centre                 | Droite         |         |
| s [Des] s [Hous]                                                                       | par Jean-Marte Trembla | A, soliding le | k(Page) |

En revenant à la fenêtre *Mise en page*, tu devrais avoir une fenêtre semblable à celle ci-contre avec le nom de l'exercice dans l'en-tête et la date, ton nom et le numéro de page dans le pied de page.

Il ne reste plus qu'à vérifier le format de papier. Clique sur le bouton **Options** pour afficher la fenêtre du format, de l'orientation de papier et du pilote d'imprimante.

| Mise en page                                                                                                    |
|----------------------------------------------------------------------------------------------------|
| Page Marges En-tête/Pied de page Feuille                                                                                                    |
| Individual enclate Thibeau distant de ferendos 6.1                                                                                                    |
| Aperçu                                                                                                    |
| En-tête:                                                                                                    |
| Individu et société: Tableaux croisés de l'exercice 5.1                                                                                                    |
| En-tête personnalisé) Pied de page personnalisé                                                                                                    |
| Piet de page:<br>14/07/99 21-09: par Jean-Marie Tremblau, ascislance, 1 🚖                                                                                                    |
|                                                                                                    |
| The second second secon |
|                                                                                                    |
| Annuler OK                                                                                                    |

#### Options...

Assure-toi du bon format de papier, de l'orientation et du pilote d'imprimante et clique sur le bouton **Ok** lorsque c'est complété.

Selon l'imprimante à ta disposition, au collège ou chez-toi, la fenêtre ci-contre pourra varier.

Dans l'exemple ci-contre, tu auras compris qu'il s'agit de la sélection du format de papier et du pilote (version 8.6.5) d'une imprimante connectée à un ordinateur Macintosh.

| LaserWriter 8 Page Set | tup<br>                                                         | 9.6.5 |
|------------------------|-----------------------------------------------------------------|-------|
|                        | Format for: HP LaserJet 5MP<br>Paper: US Letter<br>Orientation: | •     |
|                        | Cancel [                                                        | OK    |

C)

L'aperçu avant impression

Aperçu...

En revenant à la fenêtre *Mise en page*, clique sur le bouton **Aperçu...** pour afficher à l'écran les pages disposées selon les paramètres définis.

La première feuille "Tab I" devrait ressembler à l'exemple ci-contre.

En cliquant sur le bouton **Suiv**, tu pourras visionner le contenu de chacune des deux autres feuilles sélectionnées plus tôt. Pour revenir à la page précédente, clique sur le bouton **Préc**. En cliquant sur le bouton **Suiv**, tu devrais voir la deuxième feuille ressembler à l'exemple cidessous.

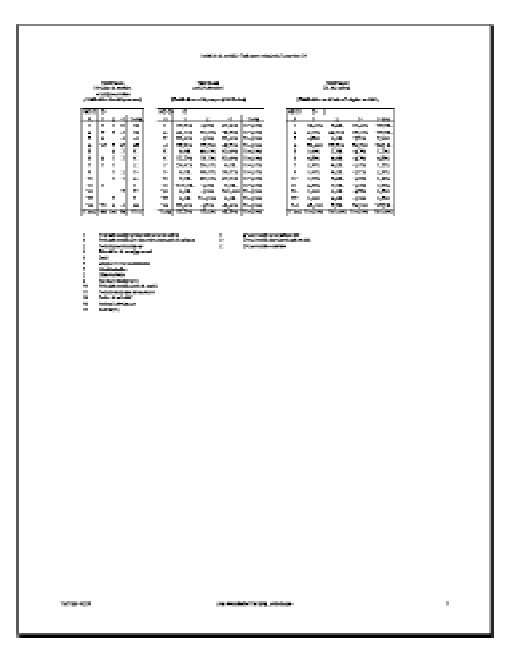

Exemple de mise en page de la feuille "Tab 2" à modifier afin d'afficher les tableaux croisés sur une page et les histogrammes sur une page

> rres d'outils rre de formul

Barre d'état En-tête et pied de page.

Commentaires

Plein écran Zoom...

Affichages personnalisés. Gestionnaire de rapports.

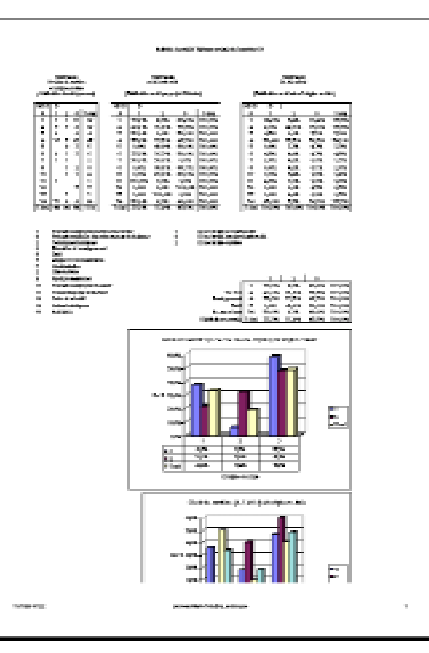

|        | Mining Statistics of Sciences |
|--------|-------------------------------|
|        |                               |
|        |                               |
|        |                               |
|        |                               |
|        |                               |
|        |                               |
|        |                               |
| 108-91 | 100000-000, 4000              |

Pour corriger ce problème de mise en page défectueuse, clique sur le bouton **Fermer** de la fenêtre **Aperçu avant impression**. En revenant à la fenêtre du document actif à l'écran, active la feuille "**Tab 2**" en cliquant dessus dans le bas de la fenêtre et sélectionne le menu **Affichage** [Aperçu des sauts de page].

| Données Projets de carrière | / Grille 1 / | (Grille 2 ) | Tab 1 | Tab | 2 / 1    | fab 3 🏑 |
|-----------------------------|--------------|-------------|-------|-----|----------|---------|
|                             |              |             |       | - N | <b>.</b> |         |

# D)

# Correction d'une mise en page défectueuse

En mode d'affichage des sauts de page, la feuille "Tab 2" devrait ressembler à celle ci-dessous. Pour corriger ce problème, étire vers le bas la zone d'impression démarquée par une ligne bleue. Drague cette ligne vers le bas en essayant de laisser plusieurs lignes sous le deuxième histogramme afin de pouvoir descendre les deux histogrammes plus bas afin qu'ils puissent être imprimés sur la même page.

En mode d'aperçu des sauts de page, l'illustration de gauche montre le problème à corriger et l'illustration à droite indique comment faire pour régler le problème.

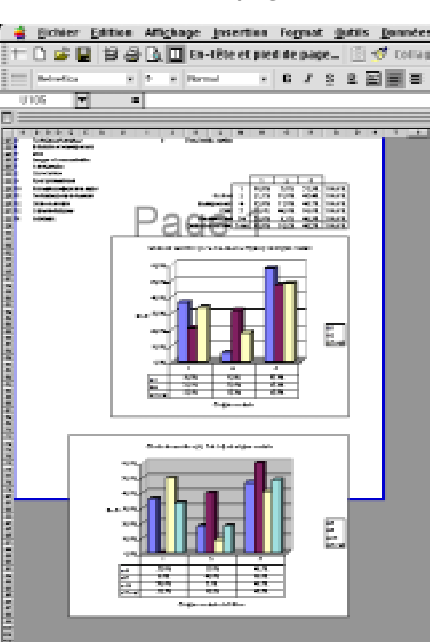

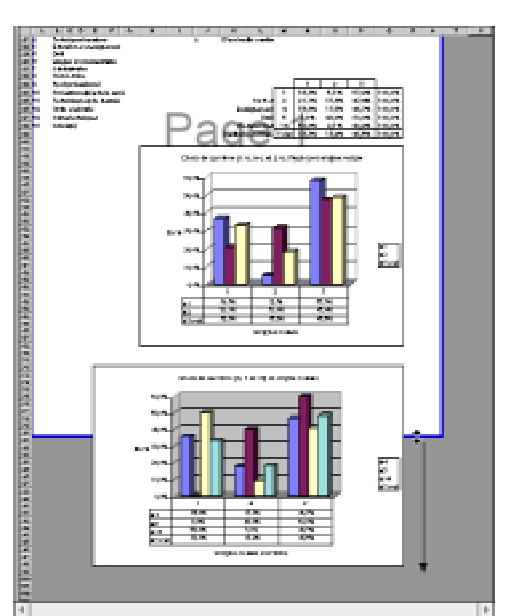

Sélectionne les histogrammes et descends les plus bas.

Sélectionne les données sources et descends les aussi un peu plus bas afin que ces données et les histogrammes puissent être seuls sur une page.

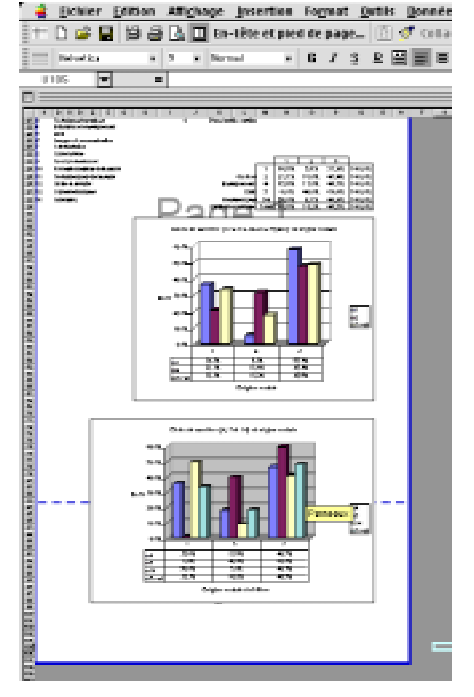

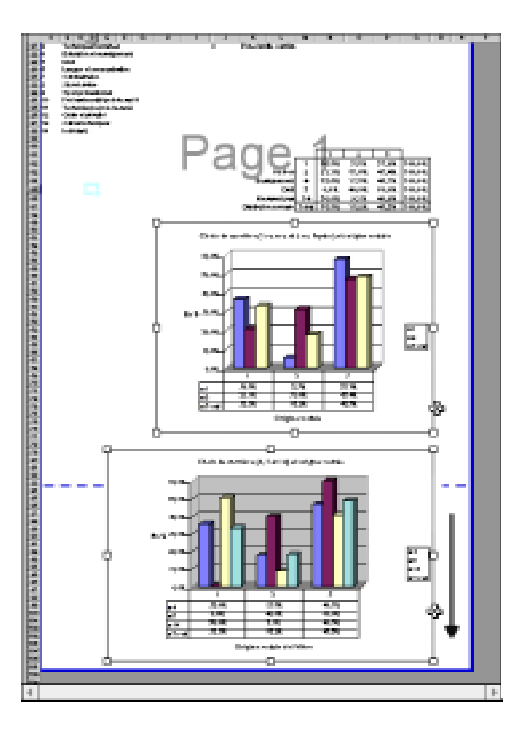

Ensuite, enfonce ton pointeur sur la ligne pointillée bleue horizontale et drague là vers le haut juste au-dessus des données sources, comme dans l'exemple ci-contre.

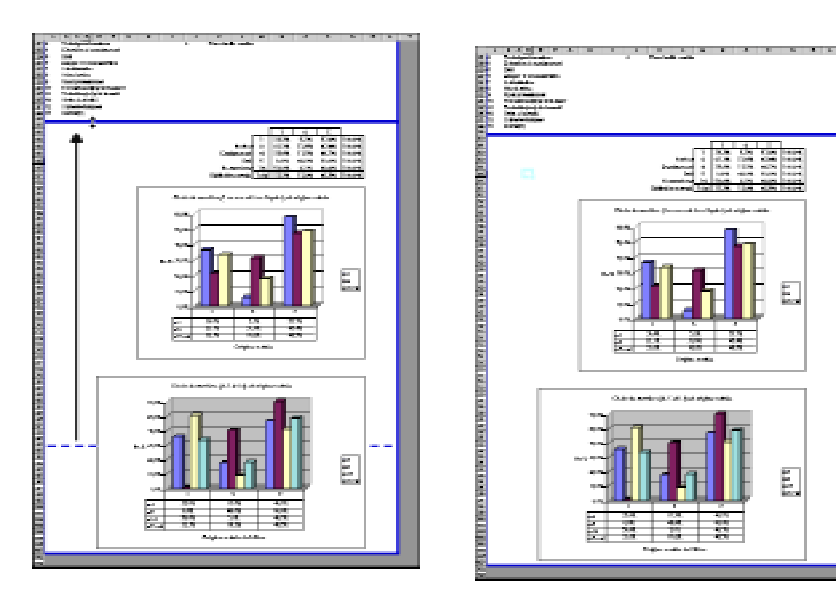

Affichage
Normal
Aperçu des sauts de page
Barres d'outils
Barre de formule
Barre d'état
En-tête et pied de page...
Commentaires
Affichages personnalisés...
Gestionnaire de rapports...
Plein écran

Zoom\_

Reviens maintenant en mode d'affichage normal en sélectionnant le menu **Affichage** [**Normal**].

Clique sur le bouton Aperçu avant impression en haut de l'écran dans la barre d'outils et l'ordinateur devrait afficher la feuille "Tab 2" de façon similaire à l'exemple ci-dessous. Sur la première page, tu devrais n'avoir que les tableaux croisés dynamique avec la signification des codes des variables **A** (les divers choix de carrière) et **B** (les diverses origines sociales). En cliquant sur le bouton **Suiv**, tu pourras visionner le contenu de la page suivante sur laquelle il ne devrait y avoir que les deux histogrammes et les données source, avec les en-tête et pieds de page personnalisés.

Pour corriger la mise en page de la feuille "Tab 3", procède de la même manière. Ferme la fenêtre **Aperçu avant impression**, affiche le mode Aperçu des sauts de page, agrandis la zone d'impression, déplace les histogrammes vers le bas ainsi que les données source, déplace le saut de page (la ligne pointillée bleue horizontale) audessus des données sources et le tour est joué.

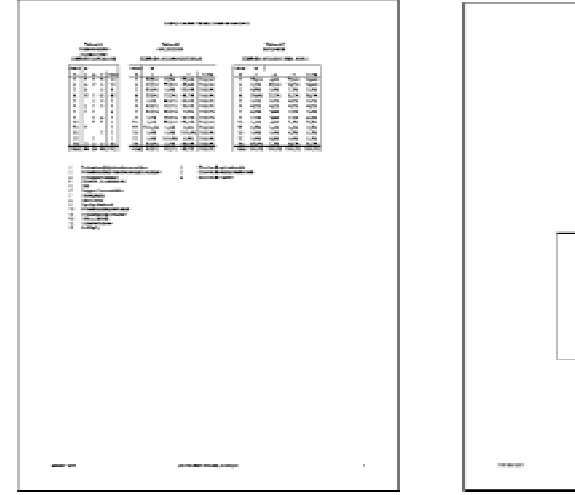

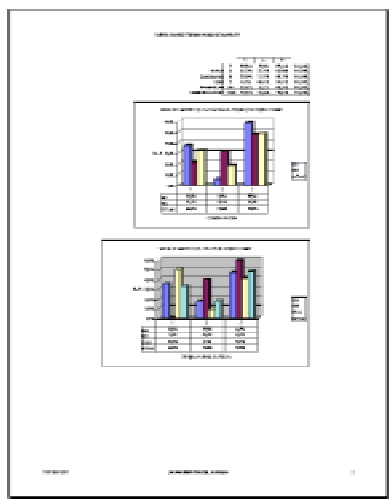

# 4.2

Impression des tableaux croisés de l'exercice 5.1

Après avoir vérifié que la mise en page des feuilles à imprimer est appropriée, soit une page de largeur par deux pages de hauteur pour chacune des trois

feuilles "Tab I", "Tab 2" et "Tab 3", clique sur le bouton Imprimer... dans la fe-

# nêtre Aperçu

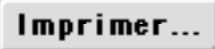

#### avant

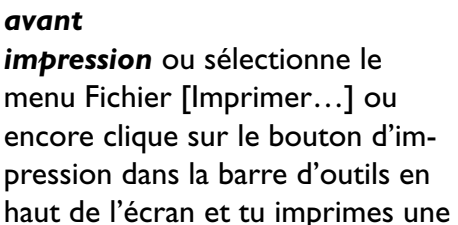

copie des tableaux croisés et des

histogrammes préparés.

| Richter | Edition    | Affichage    | Insertion    | Forme  |
|---------|------------|--------------|--------------|--------|
| Nouva   | S80        |              |              | 38N    |
| Ouvri   | line -     |              |              | 300    |
| Ferm    | er -       |              |              | 30W    |
| Enreg   | istrer     |              |              | 385    |
| Enreg   | istrer so  | 45           |              |        |
| Enreg   | jistrer au | format HTM   | L.           |        |
| Enreg   | istrer un  | environner   | nent         |        |
| Mise    | en page    |              |              |        |
| Zone    | d'impres   | sten         |              | - F    |
| Apero   | ju avant i | mpression    |              |        |
| impri   | ner        | <u>.</u>     |              | 362    |
| Propr   | iétés      |              |              |        |
| 1 Marc  | intesh Hi  | 633ML-1005   | I_CHESTA     | ls –   |
| 2 Mag   | intesh Hi  | 0.63:Consig  | nes 5.1 • 2  | eps    |
| 3 Mac   | intesh Hi  | ) 63:Desk5   | ichter Exce  | l eps  |
| 4 Mac   | intesh 🖃   | Exer 6 - 130 | onsignes s   | tats   |
| 5 Mac   | intesh Hi  | ) 63:Donnée  | :D6_1_A00    | e adis |
| 6 Mac   | inte:Co    | isignes Ex ( | 9.1 Tab croi | sés    |
| 7 Marc  | intepp     | 091-094 • 1  | Carrières (  | 98)    |
| 8 Marc  | intosh2    | Consignes 5  | I Liste tabl | eaux   |
| 9 Marc  | intesh Hi  | G3:Donnée    | \$ 631009_2  | codis: |
| Quitte  | er 👘       |              |              | 360    |
|         |            |              |              |        |

# 4.3

Dissociation des trois (3) feuilles sélectionnées et sauvegarde du document. Avant de sauvegarder le fichier modifié, prends le temps de dissocier les trois feuilles sélectionnées au début de travail. Si tu ne dissociais pas ces feuilles, tu ne pourrais pas imprimer, disons, les données sur les projets sur la feuille "Données Projets de carrière".

Pour dissocier les trois feuilles, <u>—-" si tu travailles avec un</u> <u>Macintosh d'Apple</u>, enfonce la touche **Control** (dans le coin inférieur gauche

de ton clavier), clique avec ton pointeur sur n'importe quelle icône des feuilles, "**Tab I**", "**Tab 2**"

| Dissocier les fei   | lilles 🚬          |
|---------------------|-------------------|
| Insérer             | ₹                 |
| Supprimer           |                   |
| Renommer            |                   |
| Déplacer ou cop     | ier               |
| Sélectionner tou    | ıtes les feuilles |
| 🖫 Visualiser le coo | te                |

Tab 1

Tab 2

Tab 3

Données Projets de carrière 🛛 🖌 Grille 1

ou "**Tab 3**" pour afficher le menu contextuel et, dans le menu pop contextuel qui s'affiche aussitôt à l'écran, sélectionne la commande **Dissocier les feuilles**.

Grille 2

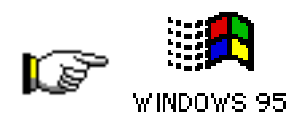

<u>Si tu travailles dans l'environnement Windows</u>, clique avec le bouton droit de la souris sur n'importe quelle icône des feuilles, "**Tab 1**", "**Tab 2**" ou "**Tab 3**" pour afficher le menu contextuel et, dans le menu pop contextuel qui s'affiche aussitôt à l'écran, sélectionne la commande **Dissocier les feuilles**.

Lorsque c'est fait, clique sur le bouton de sauvegarde qui se trouve à gauche dans la barre d'outils pour sauvegarder le document sur ta disquette et passe ensuite à l'interprétation des données dans ton cahier d'exercice de ton cours de sociologie.

| Fichier            | Edition    | Affi <u>c</u> hage | lns  |
|--------------------|------------|--------------------|------|
| Nouve              | eau        |                    | EN . |
| Ouvri              | r          | 1                  | €0   |
| Ouvrir la page Web |            |                    |      |
| Ferm               | er         | 5                  | €W   |
| Enreg              | jistrer    | N 1                | #5   |
| Enreg              | jistrer so | us *               |      |
| Enreg              | jistrer au | format HTN         | 4L   |
| Versi              | ons        |                    |      |
| Mise               | en page    |                    |      |
| Aperg              | u avant i  | mpression          |      |
| Impri              | mer        | 1                  | €₽   |
| Епуру              | ervers     |                    | •    |
| Propr              | iétés…     |                    |      |
| Quit               |            | 5                  | €Q   |

Ce travail est le résultat d'un travail intensif réalisé tout au long de l'automne 2000. La correction et la mise à jour ont été faites au cours du quatrième trimestre de 2000 sur un Power Macintosh G3 d'Apple, fonctionnant à une vitesse d'horloge de 333 Mhz, d'une mémoire vive (RAM) de 256 Mo, d'un lecteur céderom 24x, d'un écran 17", Apple Vision 1710AV d'Apple, d'un excellent disque dur interne Quantum Ultra Wide de 9.2 Go à 7200 RPM, d'un disque dur externe Quantum dont un de 4.3 Go de LaCie, d'un lecteur de cartouches Jaz de I Go de Iomega, d'un graveur de céderom Yamaha 4x4x16x externe et de deux lecteurs de cartouches Syquest de 200 Mo de La Cie.

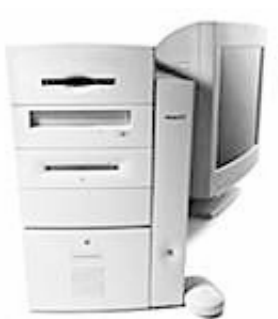

**Power Macintosh G3** 

La sortie originale de manuel a été réalisées sutielne untervine antét Posés lisée avéc nivelagiz de las erfeites Mentdele Heavites Packard (équipée d'un microprocesseuMRdS6seuftleWond8deBAM)etCertainesgeMontoesefutueresée98upeur scanner 8.5" x 14" Scanlet 6100c de Hewwett Macketodshavec le logiciel Adobe Photoshop 5.5. Voici d'ailleurs la liste des principaux logiciels utilisés dans la préparation de ce document:

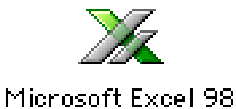

Nous avons aussi mis à contribution le logiciel d'édition électronique Adobe PageMaker 6.52 pour ordinateur Power Macintosh:

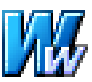

Microsoft Word 2001

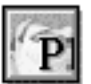

Le côté graphique de ce manuel a été entièrement réalisé avec le logiciel de dessin vectoriel MacroMedia Freehand<sup>™</sup> 9.0 pour Power Macintosh. Les pages titre de chapitre et de leçon, les schémas ont donc été réalisées avec ce logiciel.

Adobe PageMaker 6.52

Pour saisir les photos d'écran, les menus déroulants, les menus pop, les fenêtre d'alerte, etc., nous nous sommes servis de l'excellent logiciel ExposurePro 2.06 de la petite compagnie, The FreeHand 9

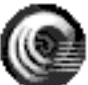

Beale Group, compatible avec le système 9.04 d'Apple.

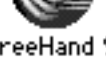

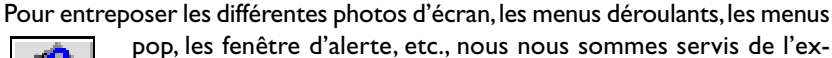

pop, les fenêtre d'alerte, etc., nous nous sommes servis de l'excellent logiciel Scraptlt Pro 5.44 d'un jeune programmeur

allemand, John V. Holder, compatible avec le système 8.6 ExposurePro 2.0.6 d'Apple.

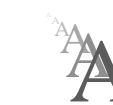

Nous avons utilisé la police de caractères Postcript Gill Sans 12 dans tous les textes de ce manuel.

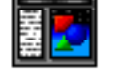

Scrapit Pro 5.44

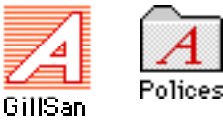

Vos commentaires sont les bienvenus. Vous pouvez toujours communiquer avec moi: Jean-Marie Tremblay, sociologue, 159 rue Beaupré, Chicoutimi, Québec, Canada, G7G 4E5 Tel. (rés) (418) 690-0106 Courrier électronique: jmt.sociologue@videotron.ca Site web personnel: pages.infinit.net/sociojmt (près de 100 Mo de données non compressées)

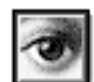

Adobe Photoshop 5.5

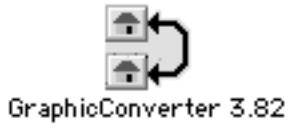

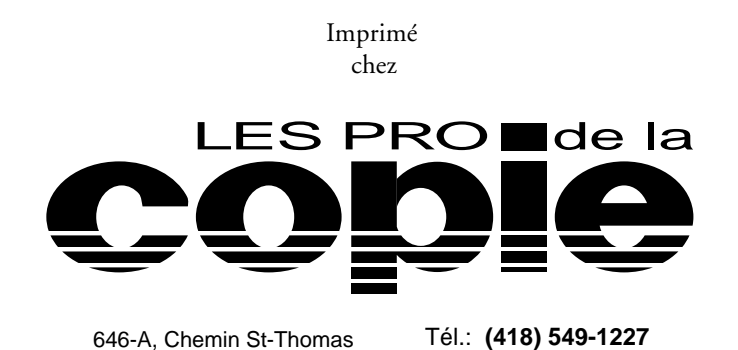

Fax: (418) 549-5186

© Copyright 2000

Jean-Marie Tremblay, éditeur 159 rue Beaupré, Chicoutimi, Québec, tel: (418) 690-0106 4<sup>e</sup> trimestre 2000 (Édition réécrite entièrement sur PageMaker 6.52 et corrigée pour être compatible avec les données de la session d'automne 2000.

31 octobre 2000

ISBN 2-920883-46-1

(Ouvrage publié à compte d'auteur)